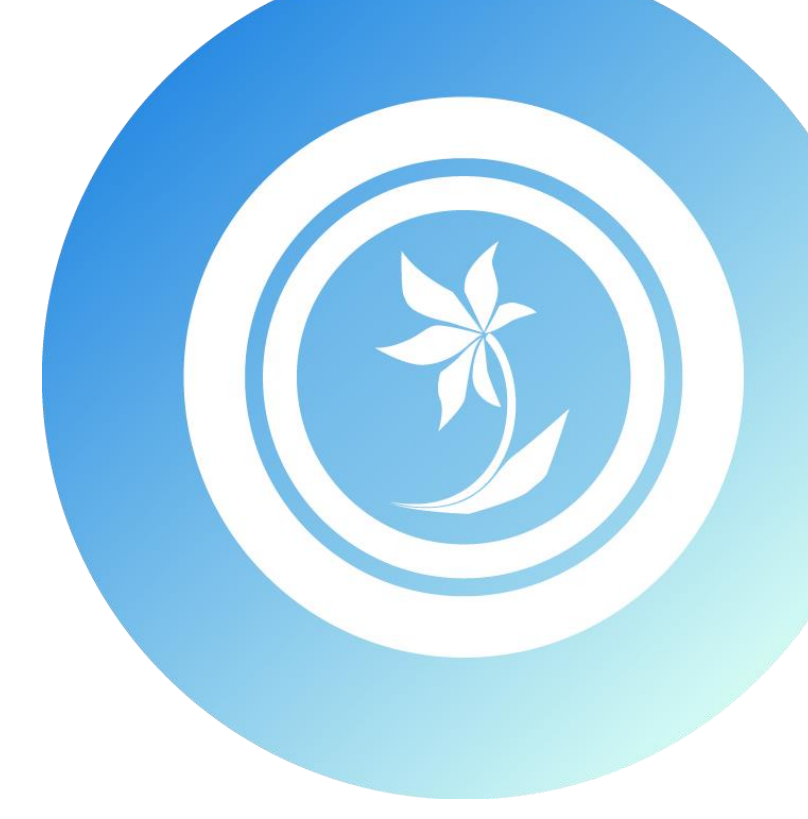

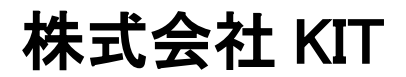

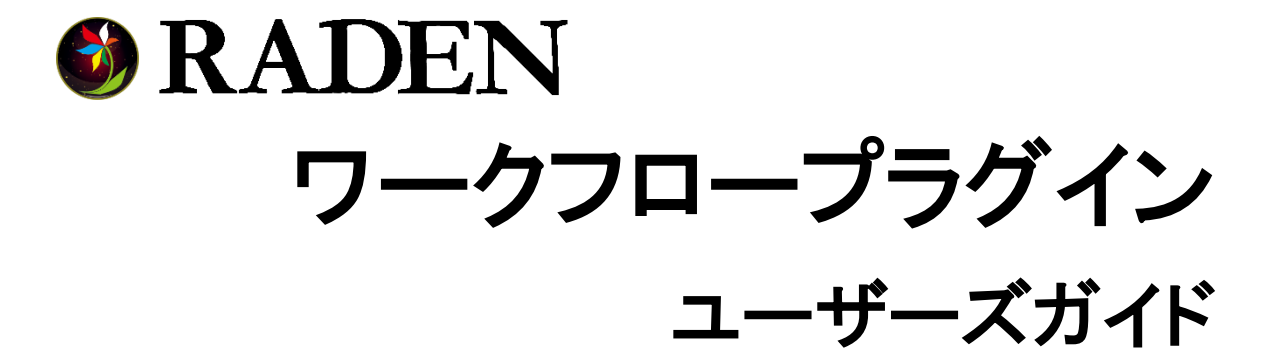

# はじめに

この度は弊社ソフトウェア『RADENワークフロー』をご購入いただき、誠にありがとうございます。

本書では RADEN ワークフロープラグインの使用方法について説明します。

## 著作権および商標について

RADEN は、(株) KIT の登録商標です。

Microsoft および Windows は、米国マイクロソフト社の米国、および その他の国における登録商標です。

その他、本書に記載されている会社名、製品名は各社の商標、または登録商標です。 本書の一部または全部を許可なく複製、複写、転載することを禁止します。 Copyright (c) 2020 KIT Co., Ltd. All Rights Reserved.

# 目次

| 1. | ワーク | ウフロー | ープラグインについて                                                                           | 1  |
|----|-----|------|--------------------------------------------------------------------------------------|----|
|    | 1.1 | 概要   |                                                                                      | 1  |
|    | 1.2 | 機能   |                                                                                      | 1  |
| 2. | 追加さ | される音 | 8品                                                                                   | 2  |
| З. | プラク | ゲインを | を使用する                                                                                | 3  |
|    | 3.1 | オブジ  | ジェクト定義                                                                               | 5  |
|    | 3.1 | . 1  | クエリ                                                                                  | 6  |
|    | 3.1 | . 2  | 機能                                                                                   | 14 |
|    | 3.2 | ログイ  | 、ン機能作成                                                                               | 19 |
|    | 3.2 | . 1  | ログイン                                                                                 | 19 |
|    | 3.2 | . 2  | パスワード変更                                                                              | 22 |
|    | 3.2 | . 3  | ログアウト                                                                                | 25 |
|    | 3.3 | 申請機  | 能作成ź                                                                                 | 25 |
|    | 3.3 | . 1  | 申請                                                                                   | 25 |
|    | 3.3 | . 2  | 申請情報の表示                                                                              | 26 |
|    | 3.3 | . 3  | 申請取消                                                                                 | 27 |
|    | 3.3 | . 4  | 強制取消                                                                                 | 27 |
|    | 3.3 | . 5  | コメント入力                                                                               | 28 |
|    | 3.4 | 承認機  | 能作成ź                                                                                 | 29 |
|    | 3.4 | . 1  | 承認情報の表示                                                                              | 29 |
|    | 3.4 | . 2  | 承認                                                                                   | 29 |
|    | 3.4 | . 3  | 否認/差し戻し                                                                              | 30 |
|    | 3.4 | . 4  | 強制取消 :                                                                               | 31 |
|    | 3.5 | 承認ル  | ∕ート・履歴表示 :                                                                           | 32 |
|    | 3.5 | . 1  | 部品の配置・設定 3                                                                           | 32 |
|    | 3.5 | . 2  | 部品の表示更新 :                                                                            | 33 |
|    | 3.6 | 電子印  | 1の表示                                                                                 | 33 |
|    | 3.6 | . 1  | 部品の配置・設定 :                                                                           | 33 |
|    | 3.6 | . 2  | 部品の表示更新                                                                              | 35 |
|    | 3.7 | ワーク  | フローデータとの結合 :                                                                         | 35 |
|    | 3.7 | . 1  | 部品の配置・設定                                                                             | 35 |
|    | 3.7 | . 2  | クエリの実行 3                                                                             | 38 |
| 4. | 部品〕 | リファレ | /ンス 3                                                                                | 39 |
|    | 4.1 | ワーク  | ·フロー                                                                                 | 10 |
|    | 4.1 | . 1  | ログイン情報                                                                               | 41 |
|    | 4.1 | . 2  | クエリ                                                                                  | 42 |
|    | 4.2 | ワーク  | フロー結合                                                                                | 43 |
|    | 4.3 | 操作リ  | スト                                                                                   | 14 |
|    | 4.4 | 電子印  | ]4                                                                                   | 46 |
|    | 4.5 | コメン  | 〈ト入力                                                                                 | 18 |
|    | 4.6 | ログイ  | $^{\prime} \!\!\!\!\!\!\!\!\!\!\!\!\!\!\!\!\!\!\!\!\!\!\!\!\!\!\!\!\!\!\!\!\!\!\!\!$ | 49 |

| 4.7 | パスワード変更 | 51 |
|-----|---------|----|
|-----|---------|----|

ワークフロープラグインについて

1.1 概要

ワークフロープラグインは、RADEN ワークフローに含まれます。RADEN ワークフローとは、 RADEN にワークフローのアプリケーション作成機能を追加するものです、RADEN ワークフロー は、「ワークフロープラグイン」と、「ワークフロー用データベース」、「ワークフローマスタ 管理」で構成されます。

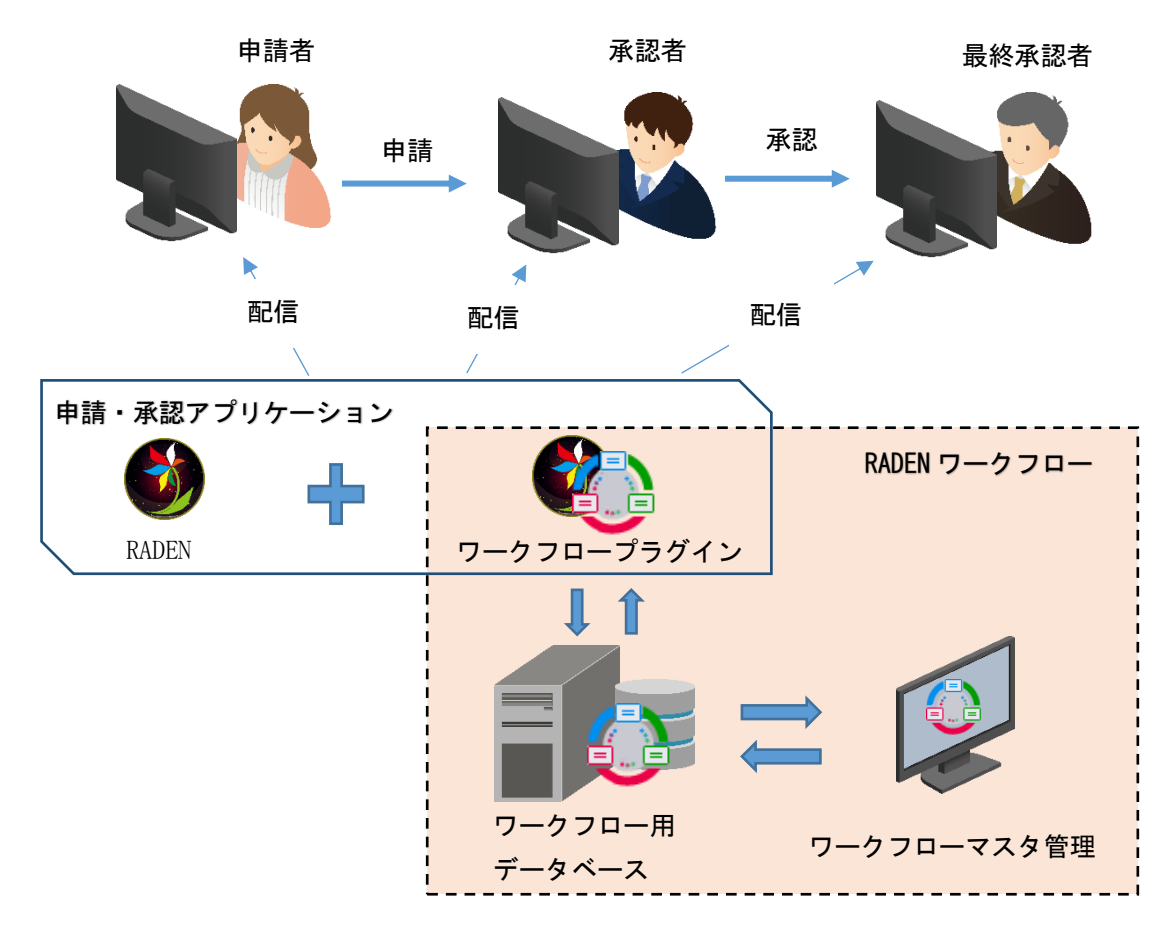

#### 1.2 機能

ワークフロープラグインは、ワークフローシステムの作成に必要な機能を RADEN に追加するプ ラグインです。ワークフローシステムに共通な書類の流れ、申請/承認の情報管理機能をプラグ イン化することにより、部品を使って簡単にワークフローシステムを作成できます。

| 基本部品   | ファイル  | モジュール | メール | 接続 | 帳票 | ワークフロー |
|--------|-------|-------|-----|----|----|--------|
| -1070- | 2-07- | 一結合   |     |    |    |        |

## 2 追加される部品

1 2

機能

# 2. 追加される部品

ワークフロープラグインをインストールすることで、以下の部品が使用可能となります。

| 名称         | 概要                          |
|------------|-----------------------------|
| 🚑 ワークフロー   | ワークフローの機能・クエリを提供する部品です。     |
| 🙀 ワークフロー結合 | ワークフローのデータと他のデータを結合して取得する部品 |
|            | です。                         |
| 💗 操作リスト    | 申請の承認ルートや履歴を表示する部品です。       |
| 印 電子印      | 承認済の印を表示する部品です。             |
| 🤤 コメント入力   | コメント入力する部品です。承認者が差し戻しや否認を行う |
|            | 際のコメント入力に使用できます。            |
| ➡ ログイン     | ログイン画面を作成する部品です。            |
| 🔒 パスワード変更  | ワークフローログイン用のパスワードを変更する部品です。 |

# 3. プラグインを使用する

ワークフロープラグインを使用することにより、申請・承認などの流れを簡単に実現すること ができます。紙面で行っていた承認決済を、RADEN アプリケーションでシステム化する方法を説 明します。

ワークフローシステムは、以下の手順で作成します。

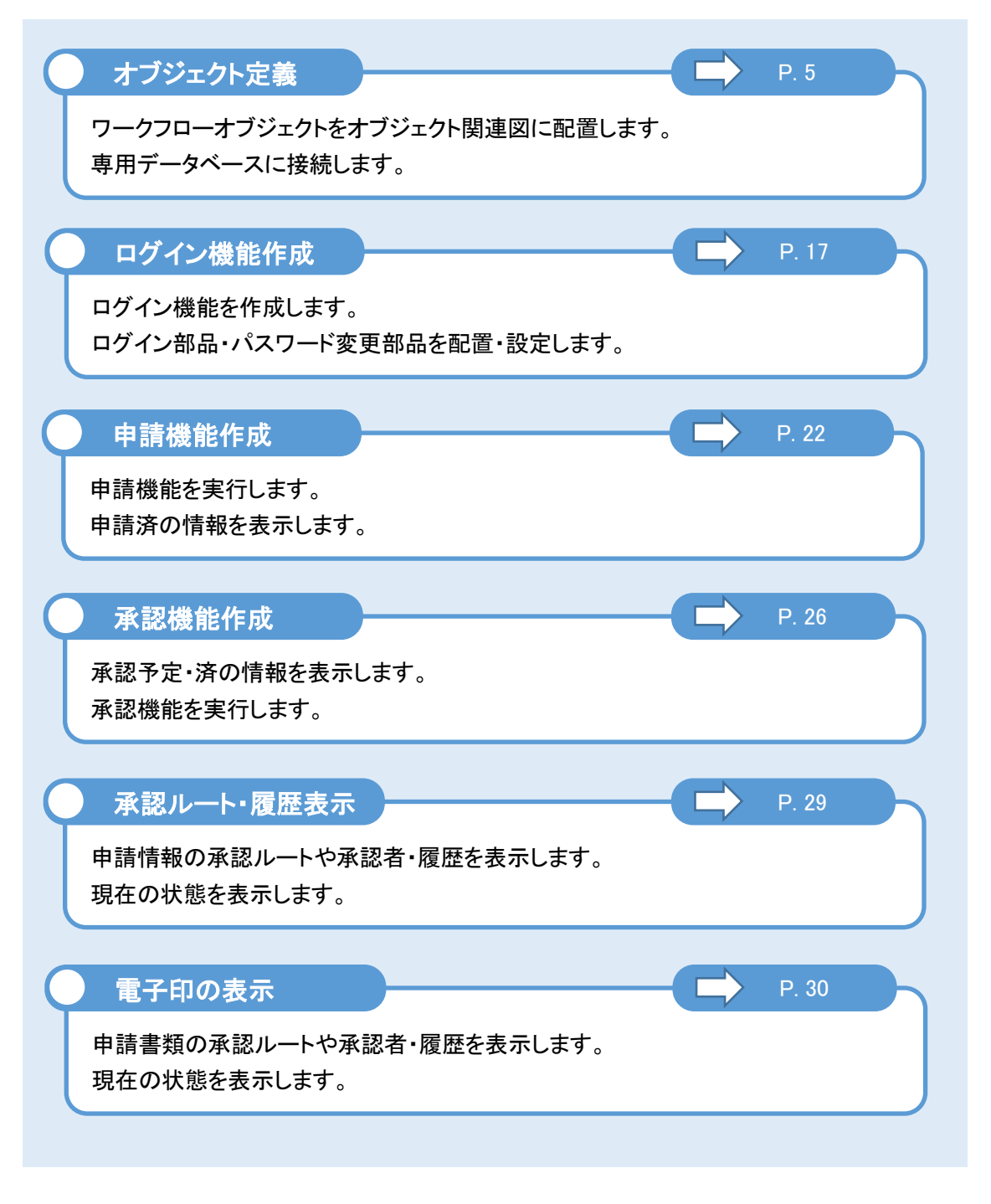

| Ç | ワークフローデータとの結合                   | P. 32 |
|---|---------------------------------|-------|
|   | ワークフローのデータと、他のデータストアとをデータ結合します。 |       |
|   |                                 |       |

## 3.1 オブジェクト定義

ワークフローの機能をプロジェクトで使用するため、RADEN デザイナーのオブジェクト関連図 に「ワークフロー」オブジェクトを配置します。

「画面」や「ファイル入力」等の RADEN の基本のオブジェクト部品と同様に、部品パレットからオブジェクト関連図に「ワークフロー」部品をドラッグ&ドロップします。

| 🔕 🗈 듣 🗒 🖍 🗠 🛍                  |       | ·           | デザイナ | └─[新規プロジェクト] |
|--------------------------------|-------|-------------|------|--------------|
| SPTU(F) 編集(E) ツール(T) へ         | ルプ(H) |             |      |              |
| 基本部品 ファイル モジュール                | メール   | 帳票          | 接続   | ワークフロー       |
| ワークフロー (ワークフロー結合)              |       |             |      |              |
| 本<br>本<br>アプリケーションID 0         |       |             |      |              |
| サービスチェック対象の<br>アプリケーション ID を設定 |       | <u> ワーカ</u> | 1-1- |              |

ワークフロープラグインの使用には、プラグイン専用のデータベースが必要です。ワークフロ ー用のデータベースと接続することで、プラグインが提供する申請/承認などの機能が使用でき ます。

オブジェクト関連図に「SQLServer 接続」部品を配置し、「ワークフロー」部品と参照コネク タで接続してください。

|        | 🚱 📑 🚍 🗒 🕿 ा 💼 デザイナー(新規プロジェクト)    |
|--------|----------------------------------|
|        | S ファイル(F) 編集(E) ツール(T) ヘルプ(H)    |
|        | 基本部品 ファイル モジュール メール 帳票 接続 ワークフロー |
| 1      | SQLServer Har                    |
|        | 名称 SQLServer接続1 动作               |
|        | 接続先サーバ ***.***                   |
|        | データベース名 RadenWorkflow ワークフロー1    |
| データベース | 接続タイムアウト時間 5                     |
|        | 1278E                            |
|        | Windows認証を使用 無効                  |
|        | 고-ザID kit Server                 |
|        | パスワード ******** SQIServer 接続      |
|        |                                  |

ワークフロープラグインは、画面部品と接続して使用します。データコネクタ、または、参照 コネクタで接続します。画面のアクション設定から、機能とクエリが使用可能になります。

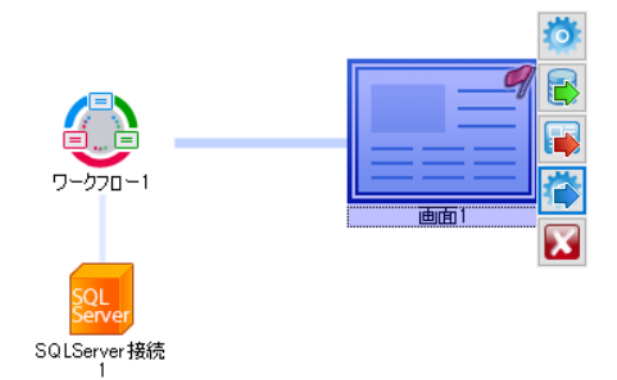

ワークフロー部品と画面部品をコネクタで接続すると、アクション設定画面の部品リストにワ ークフロー部品が表示されます。

| アクション設定[画面1.初期化] |         |          |            |
|------------------|---------|----------|------------|
| 🍸 🏓 画面 1 初期化     | 🕑 制御    | • 🔷 複合   | - 🚺 比較 -   |
| 画面1              | 022(27) | ]ックをドラッグ | ドロップしてください |
| System           |         |          |            |
|                  |         |          |            |

#### 3.1.1 クエリ

アクション設定画面を開き、部品リストのワークフロー部品を選択すると、ワークフロープラ グインが提供するワークフロー用クエリが表示されます。クエリから取得できる情報は、ワーク フローマスタに登録した組織・社員情報や、申請・承認に関する情報です。

| No. | クエリ名     | 説明                     |
|-----|----------|------------------------|
| 1   | ユーザー情報取得 | 社員情報に登録されている情報を取得します   |
| 2   | 部門一覧取得   | 社員情報に登録されている部門一覧を取得します |
| 3   | 役職一覧取得   | 社員情報に登録されている役職一覧を取得します |
| 4   | 申請状態一覧取得 | 申請画面で表示する状態一覧を取得します    |
| 5   | 承認状態一覧取得 | 承認画面で表示する状態一覧を取得します    |
| 6   | 申請情報取得   | 申請済の情報を取得します           |
| 7   | 承認情報取得   | 承認対象、承認履歴の一覧を取得します     |
| 8   | 承認ルート取得  | 申請したものがたどる承認経路情報を取得します |

各クエリには絞り込み条件として使用する入力項目、実行により取得できる出力項目がありま す。入力項目、出力項目は、データリンクコネクタからデータリンクの設定を行います。

## 3 プラグインを使用する

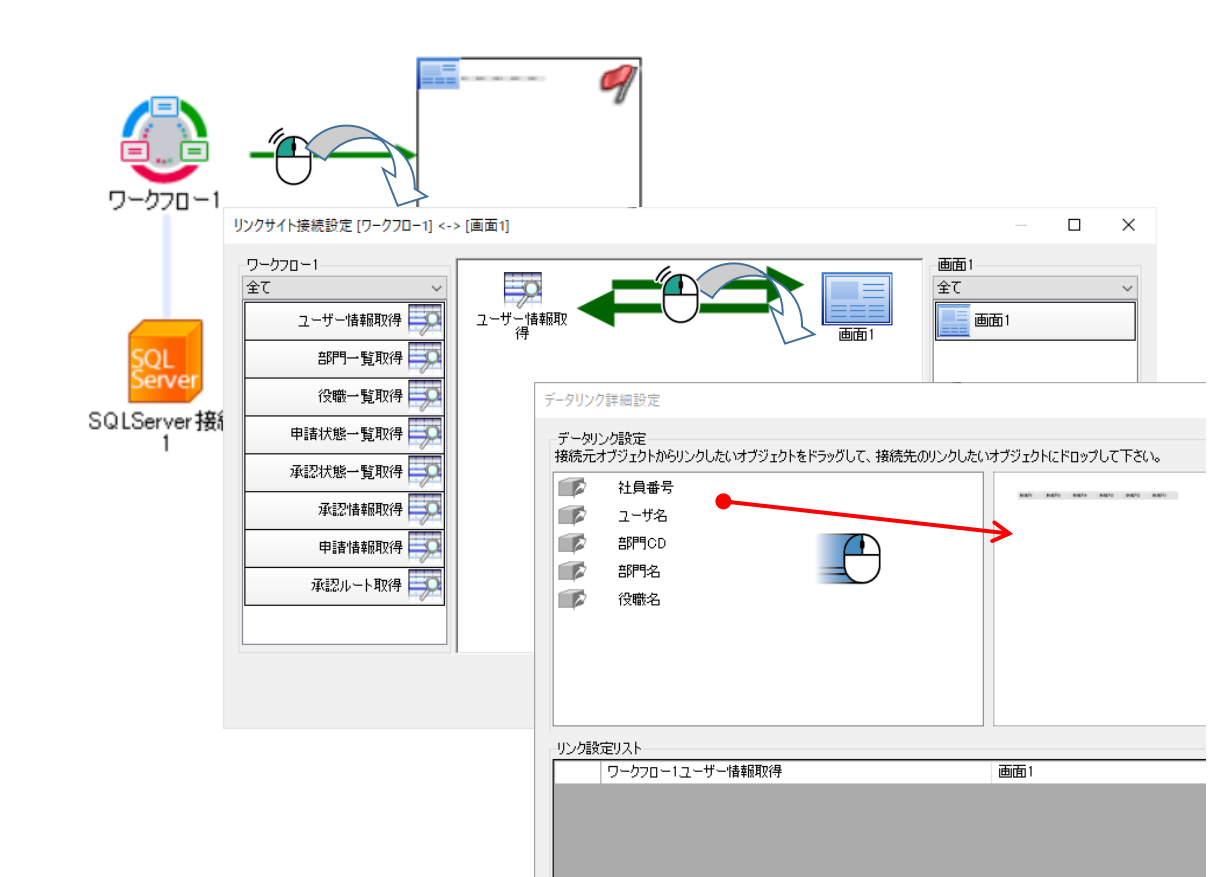

その後、情報を表示する画面のアクション設定画面からクエリの「実行」機能を呼び出し、リスト部品やテーブルに情報を取得します。

| アクション設定[検索ボタン.クリック] |                       | _        |       | × |
|---------------------|-----------------------|----------|-------|---|
| 🍸 🇲 検索ボタンクリック 🛛 🗸 🗸 | 🕝 制御 🔹 🥪 複合 👻 📓 比較 🔹  | 🛞 演算 👻 😋 | אלאבי |   |
|                     | クークフロー1ユーザー情報取得<br>実行 |          |       |   |
|                     |                       | ОК       | キャンセル |   |
|                     |                       |          |       |   |

クエリの実行結果は、データストアのクエリと同様に「実行結果」プロパティから受け取りま

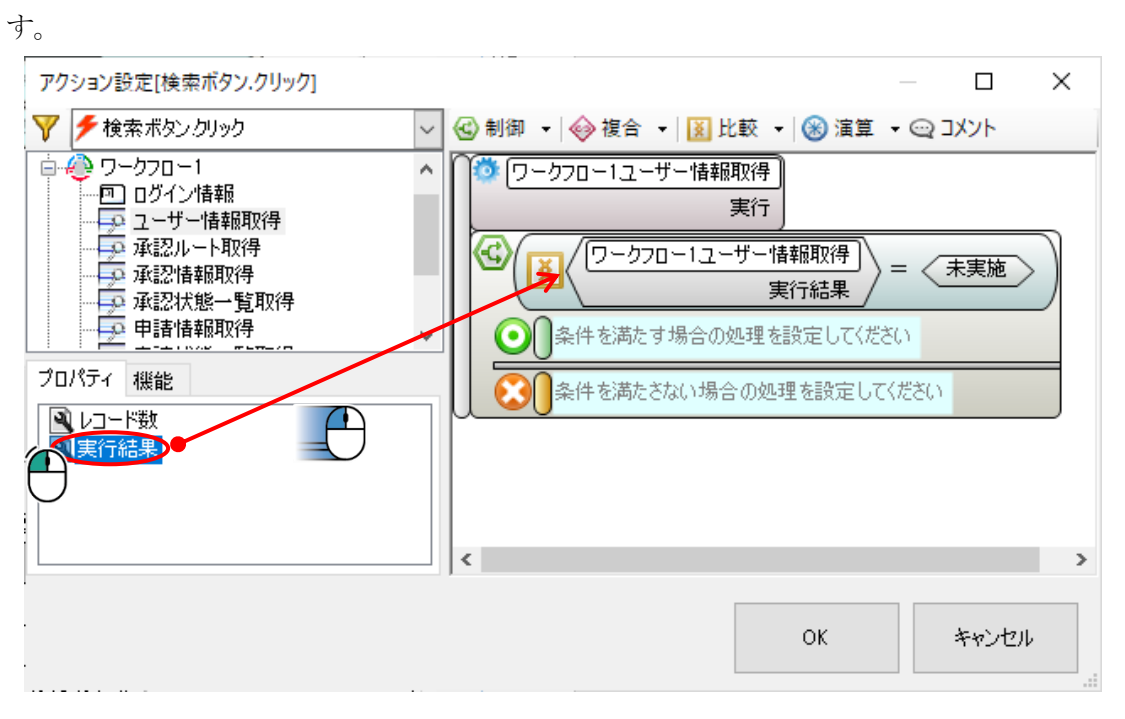

「実行結果」プロパティには、以下のいずれかの値が返ります。

| 実行結果  | 説明                            |
|-------|-------------------------------|
| 未実施   | 処理が行われていません。                  |
| 正常終了  | 処理が正常に終了しました。                 |
| 接続失敗  | データソースへの接続に失敗しました。            |
| 更新の競合 | 外部の要因によってデータが更新されているため、処理を中止し |
|       | ました。                          |
| クエリ不正 | 要求が不正に終了しました。                 |

#### 1. ユーザー情報取得

ワークフローマスタに登録されている社員情報を取得するクエリです。

| 入力項目   | 説明                           |
|--------|------------------------------|
| 社員番号   | 指定した社員番号の情報を取得します            |
| 部門 CD  | 部門 CD で絞り込みした社員情報を取得します      |
| 役職名    | 役職名で絞り込みした社員情報を取得します         |
| 承認者 ID | 指定した社員番号の人が承認対象とする社員情報を取得します |
|        | (ワークフローID を指定の場合のみ、絞り込みできます) |

## 3 プラグインを使用する

| 代理承認フラグ  | 代理承認を含む社員情報を取得するかどうかを指定します        |
|----------|-----------------------------------|
|          | (承認者 ID を指定の場合のみ、絞り込みできます)        |
|          | 0:代理承認を含まない社員情報を取得します             |
|          | 1:代理承認を含む社員情報を取得します               |
| 代理申請者 ID | 代理申請可能な社員情報を取得します                 |
| ワークフローID | 指定のワークフローID と承認者 ID で絞り込みした社員情報を取 |
|          | 得します(承認者 ID を指定の場合のみ、絞り込みできます)    |

| 出力項目  | 説明                    |
|-------|-----------------------|
| 社員番号  | 社員情報へ登録した社員番号を出力します   |
| ユーザー名 | 社員情報へ登録した姓と名を出力します    |
| 部門 CD | ユーザーが所属する部門 CD を出力します |
| 部門名   | ユーザーが所属する部門名を出力します    |
| 役職名   | ユーザーの役職名を出力します        |

#### 2. 部門一覧取得

ワークフローマスタに登録されている部門情報を取得するクエリです。

| 入力項目     | 説明                                |
|----------|-----------------------------------|
| 部門レベル    | 指定した部門レベルの部門情報を取得します              |
| 承認者 ID   | 指定した社員番号の人が承認対象とする社員の部門情報を取得し     |
|          | ます                                |
|          | (ワークフローID を指定の場合のみ、絞り込みできます)      |
| 代理承認フラグ  | 指定した承認者 ID の人が承認対象(代理承認を含む)とする社   |
|          | 員の部門情報を取得します                      |
| ワークフローID | 指定のワークフローID と承認者 ID で絞り込みした部門情報を取 |
|          | 得します(承認者 ID を指定の場合のみ、絞り込みできます)    |
| 社員登録フラグ  | 社員が登録されている部門のみ取得するかどうかを指定します      |
|          | 0:社員の登録にかかわらず全ての部門情報を取得します        |
|          | 1:社員が登録されている部門情報のみ取得します           |

| 出力項目  | 説明           |
|-------|--------------|
| 部門 CD | 部門 CD を出力します |
| 部門名   | 部門名を出力します    |
| 部門レベル | 部門レベルを出力します  |

## 3. 役職一覧取得

社員情報で登録されている役職名の一覧を取得するクエリです。 入力項目はありません。

| 出力項目 | 説明                    |
|------|-----------------------|
| 役職名  | 社員情報に登録されている役職名を出力します |

#### 4. 申請状態一覧取得

申請画面の情報一覧表示で使用する状態 ID/状態名の一覧を取得するクエリです。申請情報取得クエリの検索条件を表示する場合に使用できます。

入力項目はありません。

| 出力項目  | 説明           |
|-------|--------------|
| 状態 ID | 状態 ID を出力します |
| 状態名   | 状態名を出力します    |

#### <取得できる状態>

| 状態 ID | 状態名  |
|-------|------|
| 0     | 未承認  |
| 1     | 承認中  |
| 2     | 承認済み |
| 3     | 申請取消 |
| 4     | 否認   |
| 5     | 要再申請 |
| 6     | 強制取消 |

#### 5. 承認状態一覧取得

承認画面の情報一覧表示で使用する状態 ID/状態名の一覧を取得するクエリです。承認情報取得クエリの検索条件を表示する場合に使用できます。

入力項目はありません。

| 出力項目  | 説明           |
|-------|--------------|
| 状態 ID | 状態 ID を出力します |
| 状態名   | 状態名を出力します    |

| < 収付くさる状態/ |      |
|------------|------|
| 状態 ID      | 状態名  |
| 0          | 未承認  |
| 1          | 承認中  |
| 2          | 承認済み |
| 4          | 否認   |
| 5          | 要再申請 |
| 6          | 強制取消 |

## <取得できる状態>

#### 6. 申請情報取得

ワークフロープラグインから申請した情報を元に、申請者を対象に申請済の情報を取得するク エリです。

| 入力項目        | 説明                            |
|-------------|-------------------------------|
| 申請 ID       | 指定した申請 ID の情報を取得します           |
| 申請者 ID      | 指定した社員番号が申請者 ID と一致する情報を取得します |
| 申請者部門 CD    | 指定した部門 CD が申請者のものを取得します       |
| アプリケーション ID | 指定したアプリケーション ID と一致する情報を取得します |
| ワークフローID    | 指定したワークフローIDと一致する情報を取得します     |
| 状態 ID       | 指定した状態 ID と一致する情報を取得します       |
| 申請日_開始日時    | 申請日が指定日時以降の情報を取得します           |
| 申請日_終了日時    | 申請日が指定日時以前の情報を取得します           |
| 代理申請フラグ     | 代理申請されたものを取得するかどうかを指定します      |
|             | 0:申請者が申請したものを取得します            |
|             | 1:申請者が申請したものと、代理申請されたものを取得します |

| 出力項目        | 説明                             |
|-------------|--------------------------------|
| 申請 ID       | 申請時に発行された申請 ID を出力します          |
| 申請者 ID      | 申請者の社員番号を出力します                 |
| 状態 ID       | 現在の状態を表す状態 ID を出力します           |
| 状態          | 現在の状態を表す状態名を出力します              |
| 処理段階        | 承認ルートの現在の承認順序を出力します            |
| アプリケーション ID | 申請時に指定したワークフローID から紐づくアプリケーション |
|             | ID を出力します                      |
| ワークフローID    | 申請時に指定したワークフローID を出力します        |
| 部門名         | 申請者の部門名を出力します                  |
| 申請書類名       | 申請書類名を出力します                    |
| 申請日         | 申請した日時を出力します                   |

## 3 プラグインを使用する

3.1 オブジェクト定義

| 申請者名     | 申請した時、社員情報に登録されていた姓と名を出力します     |
|----------|---------------------------------|
| 更新者名     | 最後に更新したユーザーの姓と名を出力します           |
| 更新日      | 最後に更新した日時を出力します                 |
| 代理       | 代理申請したかどうかを出力します                |
|          | 0:代理ではない、1:代理                   |
| 申請取消可フラグ | 申請者 ID で絞り込みの場合、申請取消が可能かどうかを出力し |
|          | ます                              |
|          | 0:不可、1:可                        |

## 7. 承認情報取得

ワークフロープラグインから申請した情報を元に、承認者を対象にこれから承認するものと、 既に承認したものを合わせて取得するクエリです。

| 入力項目        | 説明                                                                                                    |  |  |  |
|-------------|----------------------------------------------------------------------------------------------------|--|--|--|
| 申請 ID       | 指定した申請 ID の情報を取得します                                                                                                    |  |  |  |
| 申請者部門 CD    | 指定した部門 CD が申請者のものを取得します                                                                                                    |  |  |  |
| 申請者 ID      | 指定した社員番号が申請者 ID と一致する情報を取得します                                                                                                    |  |  |  |
| 承認者 ID      | 指定した申請 ID の情報を取得します<br>指定した部門 CD が申請者のものを取得します<br>指定した社員番号が申請者 ID と一致する情報を取得します<br>指定した社員番号が承認者 ID と一致する情報を取得します<br>指定したアプリケーション ID と一致する情報を取得します<br>指定したアプリケーション ID と一致する情報を取得します<br>指定したアプリケーション ID と一致する情報を取得します<br>指定した大態 ID と一致する情報を取得します<br>申請日が指定日時以降の情報を取得します<br>申請日が指定日時以降の情報を取得します<br>引上承認対象の情報を取得するかどうかを指定します<br>(承認者 ID を指定の場合のみ有効)<br>0:承認可能な情報を取得します<br>1:承認可能な情報を取得します<br>(承認者 ID を指定の場合のみ有効)<br>0:承認可能な情報を取得します<br>1:承認可能な情報を取得します<br>1:承認可能な情報を取得します<br>1:承認可能な情報を取得します<br>1:承認可能な情報を取得します |  |  |  |
| アプリケーション ID | 指定したアプリケーション ID と一致する情報を取得します                                                                                                    |  |  |  |
| ワークフローID    | 指定したワークフローID と一致する情報を取得します                                                                                                    |  |  |  |
| 状態 ID       | 指定した状態 ID と一致する情報を取得します                                                                                                    |  |  |  |
| 申請日_開始日時    | 申請日が指定日時以降の情報を取得します                                                                                                    |  |  |  |
| 申請日_終了日時    | 申請日が指定日時以前の情報を取得します                                                                                                    |  |  |  |
| 引上承認フラグ     | 引上承認対象の情報を取得するかどうかを指定します                                                                                                    |  |  |  |
|             | (承認者 ID を指定の場合のみ有効)                                                                                                    |  |  |  |
|             | 0:承認可能な情報を取得します                                                                                                    |  |  |  |
|             | 1: 承認可能な情報と引上承認可能な情報を取得します                                                                                                    |  |  |  |
| 代理承認フラグ     | 代理承認対象の情報を取得するかどうかを指定します                                                                                                    |  |  |  |
|             | a定した社員番号が承認者 ID と一致する情報を取得します<br>a定したアプリケーション ID と一致する情報を取得します<br>a定したアプリケーション ID と一致する情報を取得します<br>a定した状態 ID と一致する情報を取得します<br>a詰日が指定日時以降の情報を取得します<br>a詰日が指定日時以前の情報を取得します<br>I上承認対象の情報を取得するかどうかを指定します<br>(承認者 ID を指定の場合のみ有効)<br>: 承認可能な情報を取得します<br>: 承認可能な情報を取得します<br>: 承認可能な情報を取得します<br>: 承認可能な情報を取得します<br>: 承認可能な情報を取得します<br>: 承認可能な情報を取得します<br>: 承認可能な情報を取得します<br>: 承認可能な情報を取得します<br>: 承認可能な情報を取得します<br>: 承認可能な情報を取得します<br>: 承認対象の情報を取得しません<br>: 承認対象の情報を取得します<br>: 承認対象の情報を取得します                         |  |  |  |
|             | 指定した状態 ID と一致する情報を取得します<br>申請日が指定日時以降の情報を取得します<br>申請日が指定日時以前の情報を取得します<br>引上承認対象の情報を取得するかどうかを指定します<br>(承認者 ID を指定の場合のみ有効)<br>0:承認可能な情報を取得します<br>1:承認可能な情報を取得します<br>代理承認対象の情報を取得するかどうかを指定します<br>(承認者 ID を指定の場合のみ有効)<br>0:承認可能な情報を取得します<br>1:承認可能な情報を取得します<br>1:承認可能な情報を取得します<br>0:承認対象の情報を取得しません                                                                                                    |  |  |  |
|             | 1:承認可能な情報と代理承認可能な情報を取得します                                                                                                    |  |  |  |
| 承認対象フラグ     | 承認対象の情報を取得するかどうかを指定します                                                                                                    |  |  |  |
|             | 0:承認対象の情報を取得しません                                                                                                    |  |  |  |
|             | 1:承認対象の情報を取得します                                                                                                    |  |  |  |
| 承認履歴フラグ     | 承認済みの情報を取得するかどうかを指定します                                                                                                    |  |  |  |
|             | 0:承認済み情報を取得しません                                                                                                    |  |  |  |
|             | 1:承認済み情報を取得します                                                                                                    |  |  |  |

| 出力項目  | 説明                    |
|-------|-----------------------|
| 申請 ID | 申請時に発行された申請 ID を出力します |

## 3 プラグインを使用する

| 状態 ID       | 現在の状態を表す状態 ID を出力します            |  |
|-------------|---------------------------------|--|
| 状態          | 現在の状態を表す状態名を出力します               |  |
| 申請日         | 申請した日時を出力します                    |  |
| 申請者 ID      | 申請者の社員番号を出力します                  |  |
| 承認者 ID      | 承認者の社員番号を出力します                  |  |
| 副承認者 ID     | 副承認者の社員番号を出力します                 |  |
| アプリケーション ID | 申請時に指定したワークフローID から紐づくアプリケーション  |  |
|             | ID を出力します                       |  |
| ワークフローID    | 申請時に指定したワークフローID を出力します         |  |
| 申請者名        | 申請した時、社員情報に登録されていた姓と名を出力します     |  |
| 部門名         | 申請者の部門名を出力します                   |  |
| 申請書類名       | 申請書類名を出力します                     |  |
| 引上          | 引上承認可能かどうかを出力します                |  |
|             | 0:不可、1:可                        |  |
| 代理          | 代理承認可能かどうかを出力します                |  |
|             | 0:不可、1:可                        |  |
| 更新者名        | 最後に更新したユーザーの姓と名を出力します           |  |
| 更新日         | 最後に更新した日時を出力します                 |  |
| 承認可フラグ      | 承認可能かどうかを出力します                  |  |
|             | 0:不可、1:可                        |  |
| 承認取消可フラグ    | 承認者 ID で絞り込みの場合、承認取消が可能かどうかを出力し |  |
|             | ます                              |  |
|             | 0:不可、1:可                        |  |
| 最終操作        | 承認者 ID で絞り込みの場合、承認者が最後に行った操作名を出 |  |
|             | 力します                            |  |
|             | 承認/否認/差し戻しのいずれか                 |  |

#### 8. 承認ルート取得

申請した書類がたどる承認ルートの情報を取得するクエリです。ワークフローIDと申請者の部門CD、または、ワークフローIDと申請者の社員情報から承認ルート情報を取得できます。

| 入力項目     | 说明                          |  |  |  |
|----------|-----------------------------|--|--|--|
| 部門 CD    | 指定した部門 CD の部門を起点としたルート取得します |  |  |  |
| 申請者 ID   | 指定した申請者を起点としたルートを取得します      |  |  |  |
| ワークフローID | 指定したワークフローID と一致するルートを取得します |  |  |  |
|          | ※必須項目                       |  |  |  |

| 出力項目 | 説明           |
|------|--------------|
| ステージ | 承認ステージを出力します |

3.1 オブジェクト定義

| 部門 CD   | 承認者の部門 CD を出力します   |
|---------|--------------------|
| 部門      | 承認者の部門名を出力します      |
| 役職      | 承認者の役職を出力します       |
| 担当者 ID  | 主承認者の社員番号を出力します    |
| 担当者     | 主承認者の名前(性+名)を出力します |
| 副担当者 ID | 副承認者の社員番号を出力します    |
| 副担当者    | 副承認者の名前(性+名)を出力します |

### 3.1.2 機能

アクション設定画面のワークフロー部品を選択すると、機能欄には、機能が表示されます。

| No. | 機能名        | 説明                      |  |
|-----|------------|-------------------------|--|
| 1   | データ更新開始    | データストアと同様の機能です          |  |
|     | データ更新キャンセル | データの更新を一括(バッチ)処理する際、複数の |  |
|     | データ更新適用    | テーブルに更新する場合に使用します。      |  |
| 2   | 申請         | 書類を申請/代理申請する機能です        |  |
| 3   | 再申請        | 一度申請した書類が、申請取消/差し戻しの操作で |  |
|     |            | 申請者まで戻った場合、再び申請する機能です   |  |
| 4   | 承認         | 承認者が申請書類を承認する機能です       |  |
| 5   | 否認         | 承認者が申請書類を否認する機能です       |  |
| 6   | 差し戻し       | 承認者が申請書類を差し戻す機能です       |  |
| 7   | 申請取消       | 申請者が一度申請した書類を取り消す機能です   |  |
| 8   | 承認取消       | 承認者が承認/否認/差し戻しの操作を取り消す機 |  |
|     |            | 能です                     |  |
| 9   | 強制取消       | 申請者と承認者が強制的に取り消す機能です    |  |
| 10  | 否認コメント取得   | 否認操作の時に入力されたコメントを取得します  |  |

「申請」「承認」等のアクションブロックが使用可能になります。機能の実行結果は、クエリ と同様に「実行結果」プロパティから受け取ります。

| アクション設定[申請ボタン.クリック<br>アクション設定[申請ボタン.クリック | ✓ 🕙 制御 ▾ 🧇 複合 ▾                                                                                         | 🛐 比較 🔹 🛞 演算 🔹 😋 ユメン         | - D   | × |
|------------------------------------------|----------------------------------------------------------------------------------------------------|-----------------------------|-------|---|
|                                          | <ul> <li>ワークフロー1 ワーク<br/>申請</li> <li>ワークフロー</li> <li>東行結果</li> <li>会件を満たす場</li> <li>会件を満たさない</li> </ul> | PID-ID     申請者ID       1101 |       |   |
|                                          |                                                                                                    | ОК                          | キャンセノ | ŀ |

「実行結果」プロパティには、以下のいずれかの値が返ります。

| 実行結果        | 説明                           |
|-------------|------------------------------|
| 未実施         | 処理が行われていません。                 |
| 正常終了        | 処理が正常に終了しました。                |
| ユーザー不正      | 申請時、申請者 ID とログインユーザーが一致しません。 |
|             | 代理申請時、代理申請者としての登録がされていません。   |
| ワークフローID 不正 | 入力値[ワークフローID]が登録されていません。     |
| 申請 ID 不正    | 申請 ID が不正です。                 |
| エラー         | 処理に失敗しました。                   |
| ログインエラー     | ログイン処理が行われていません。             |
| 承認ルート設定エラ   | 承認ルートが設定されていません。             |
| ]           |                              |
| 申請対象外エラー    | 申請時、申請者はこのワークフローIDの申請対象外です。  |

#### 1. データ更新

データストアのデータ更新開始/キャンセル/適用と同様の機能です。「データ更新開始」の 実行後、「データ更新適用」「データ更新キャンセル」が必ず実行されるように設定してくださ い。

#### 2. 申請

申請書類を、申請する機能です。申請には、事前にワークフローのマスタに申請書類を登録 し、書類毎に表示されている5桁のワークフローIDが必要です。

| 1-םכל-רו 🏁 | ー ワークフローID | 申請者ID |
|------------|------------|-------|
| 申請         |            |       |

| 入力項目     | 説明                        |
|----------|---------------------------|
| ワークフローID | マスタに登録されているワークフローID (5 桁) |
| 申請者 ID   | ログインユーザーと同一の場合、指定不要です     |
|          | 代理申請の場合、申請者の社員番号を指定します    |

「申請」機能のワークフローIDには「マスタ管理システム」-「申請書類登録」画面に表示されるワークフローIDを入力してください。ログインユーザーが申請する場合、申請者 ID の指定は不要です。代理申請する場合は、マスタ管理システムから代理申請者の事前登録が必要です。 代理申請者に登録されているユーザーのみ、代理申請が可能です。

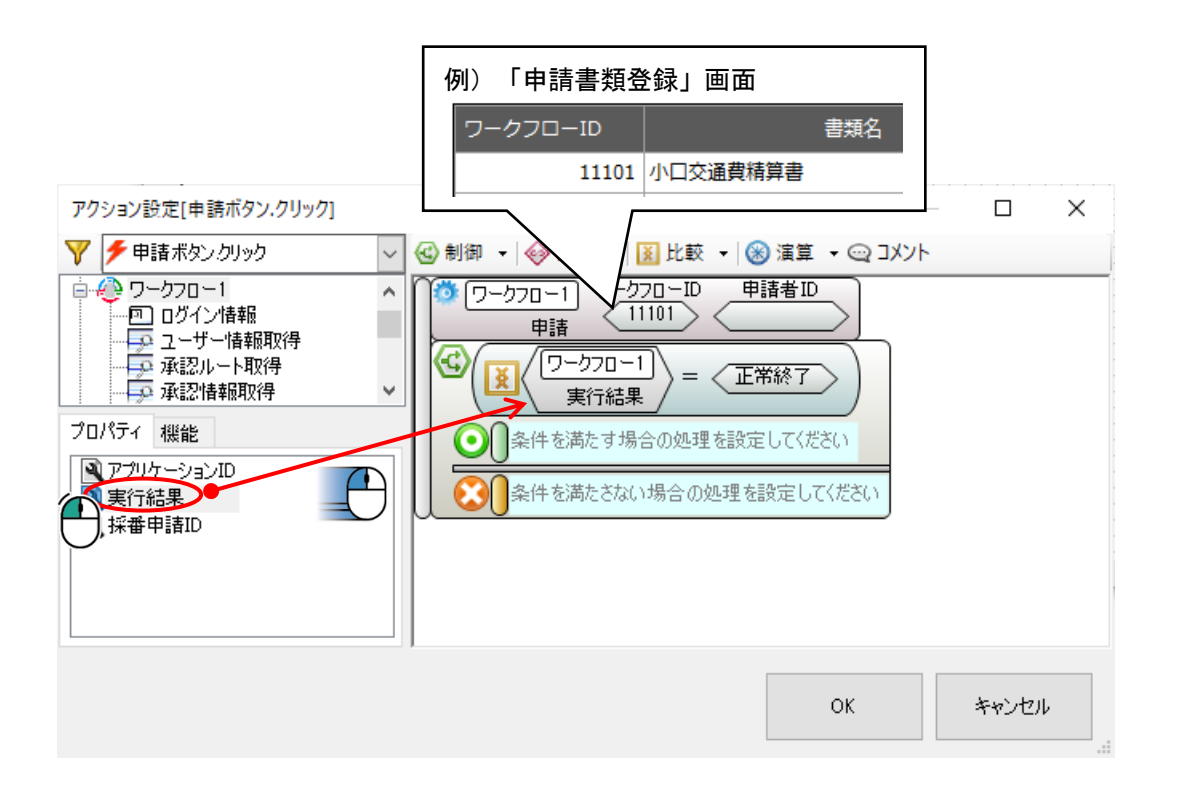

#### 3. 再申請

申請者が一度申請した書類を、再び申請する機能です。申請後、承認者から差し戻しされた書類を修正し、再び申請する場合に使用します。

| ٥ | ワークフロー1 | 申請ID              | ) |
|---|---------|-------------------|---|
|   | 再申請     | $\langle \rangle$ | J |

| 入力項目  | 説明          |
|-------|-------------|
| 申請 ID | 申請に発行された ID |

#### 4. 承認

承認者が申請された書類を承認する機能です。ワークフローのマスタに承認者として登録され ている人のみ承認可能です。承認時の注意事項やメモなど、コメントを入力することができま す。

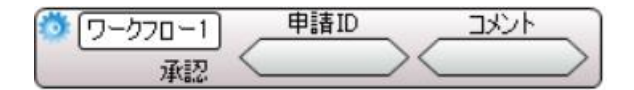

| 入力項目  | 説明          |
|-------|-------------|
| 申請 ID | 申請に発行された ID |
| コメント  | 入力コメント      |

#### 5. 否認

承認者が申請された書類を否認する機能です。ワークフローのマスタに承認者として登録され ている人のみ否認可能です。否認の理由など、コメントを入力することができます。

| 🔯 🗇 – b70 – 1 | 申請ID     | コメント       |
|---------------|----------|------------|
| 香設            | $\frown$ | $\bigcirc$ |

| 入力項目  | 説明          |
|-------|-------------|
| 申請 ID | 申請に発行された ID |
| コメント  | 入力コメント      |

#### 6. 差し戻し

承認者が申請された書類を差し戻しする機能です。ワークフローのマスタに承認者として登録 されている人のみ差し戻し可能です。差し戻しの理由など、コメントを入力することができま す。

| ( <u></u> ) ) ) ) ) ) ) ) ) ) ) ) ) ) ) ) ) ) ) | 申請ID              | コメント      |
|-------------------------------------------------|-------------------|-----------|
| 差し戻し                                            | $\langle \rangle$ | $\square$ |

| 入力項目  | 説明          |
|-------|-------------|
| 申請 ID | 申請に発行された ID |
| コメント  | 入力コメント      |

. 3

オブジェクト定義

#### 7. 申請取消

申請者が申請された書類を取り消す機能です。申請者のみ取消可能です。申請取消の理由な ど、コメントを入力することができます。

| 🔯 (ワークフロー1) | 申請ID              |           |
|-------------|-------------------|-----------|
| 申請取消        | $\langle \rangle$ | $\square$ |

| 入力項目  | 説明          |
|-------|-------------|
| 申請 ID | 申請に発行された ID |
| コメント  | 入力コメント      |

#### 8. 承認取消

承認者が1つ前に行った承認/差し戻しなどの操作を取り消す機能です。履歴が削除され、操 作を行う前の状態に戻ります。

| Ö | ワークフロー1 | 申請ID              |
|---|---------|-------------------|
|   | 承認取消    | $\langle \rangle$ |

| 入力項目  | 説明          |
|-------|-------------|
| 申請 ID | 申請に発行された ID |

#### 9. 強制取消

申請者と承認者が強制的に取り消しできる機能です。操作履歴に表示されているユーザーのみ 強制取消が可能です。強制取消の理由など、コメントを入力することができます。

| 3 | ワークフロー1 | 申請ID              | الرباد |
|---|---------|-------------------|--------|
|   | 強制取消    | $\langle \rangle$ |        |

| 入力項目  | 説明          |
|-------|-------------|
| 申請 ID | 申請に発行された ID |
| コメント  | 入力コメント      |

#### 10. 否認コメント取得

承認者が否認した時に入力したコメントを取得します。

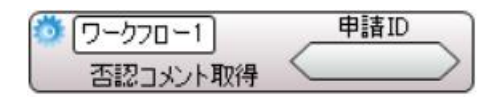

## 3 プラグインを使用する

| 入力項目  | 説明          |
|-------|-------------|
| 申請 ID | 申請に発行された ID |

## 3.2 ログイン機能作成

ワークフローのサービスを利用するため、ログイン画面を作成します。ログイン部品では、ロ グイン認証とサービスチェックを行います。

ワークフローマスタ管理から、社員情報にログイン ID とログインパスワードを登録しておき ます。ログイン部品から、社員情報のログイン ID とログインパスワードをチェックし、不正ロ グインを防止します。

ワークフローに登録したシステムは、アプリケーション毎にサービス状態を持ち、サービスの 開始/停止状態を制御できます。ワークフロー部品の「アプリケーション ID」に指定し、アプ リケーションのサービスチェックを行います。ログイン部品から、サービス状態をチェックする ことでサービス停止中のログインを防止します。

### 3.2.1 ログイン

ログイン部品を画面上に配置します。部品には、「ID」「パスワード」の入力欄があります。 「ログイン」ボタンをクリックすると、ワークフロープラグインが認証を行います。他の部品の アクションから、ログイン実行イベントを呼び出すこともできます。

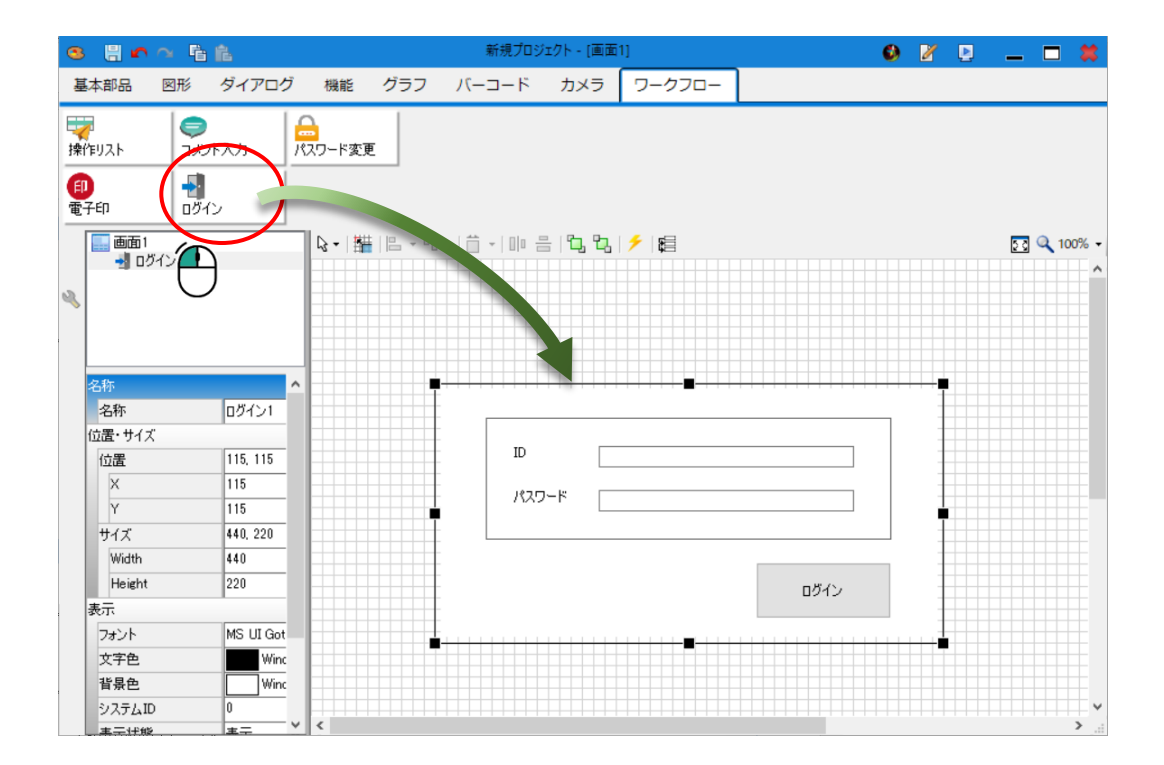

#### 1. 入力

ログイン部品の入力項目は、以下の2種類です。

| 項目    | 説明                        |
|-------|---------------------------|
| ID    | ワークフローの社員情報に登録済のログイン ID   |
| パスワード | ワークフローの社員情報に登録済のログインパスワード |

「ID」「パスワード」は必須入力です。画面から入力しますが、アクションからも入力できます。

また、ワークフロー部品の「アプリケーション ID」プロパティが設定されている場合は、同時 にサービスの稼働チェックを行います。

|                                             | デザイナー[新規プロジェクト] |
|---------------------------------------------|-----------------|
| Sprイル(F) 編集(E) ツール(T) ヘルプ(H)                |                 |
| 基本部品 ファイル モジュール メー                          | ル 帳票 接続 ワークフロー  |
|                                             |                 |
| 名称<br>名称<br>マークフロー1<br>表示<br>アプリケーションID 111 |                 |

※「アプリケーション ID」とは、マスタ管理システムのアプリケーション ID 欄に表示されて いる3桁の数値です。マスタ管理システムからサービスの開始/停止の状態切り替えが可能で す。

例) マスタ管理システム サービス画面

| ID  | アプリケーション名 | サービス |
|-----|-----------|------|
| 111 | 交通費精算システム | 開始   |
| 131 | 勤怠管理システム  | 停止   |

#### 2. 出力

ログイン部品の実行後、実行結果を出力します。

| 項目   | 説明                |
|------|-------------------|
| 実行結果 | ログイン認証の実行結果を取得します |

実行後のアクションは、「アクション設定」-「ログイン実行」に設定します。実行結果をチ ェックし、次のアクションを設定します。 ログイソ機能作成

ω 2

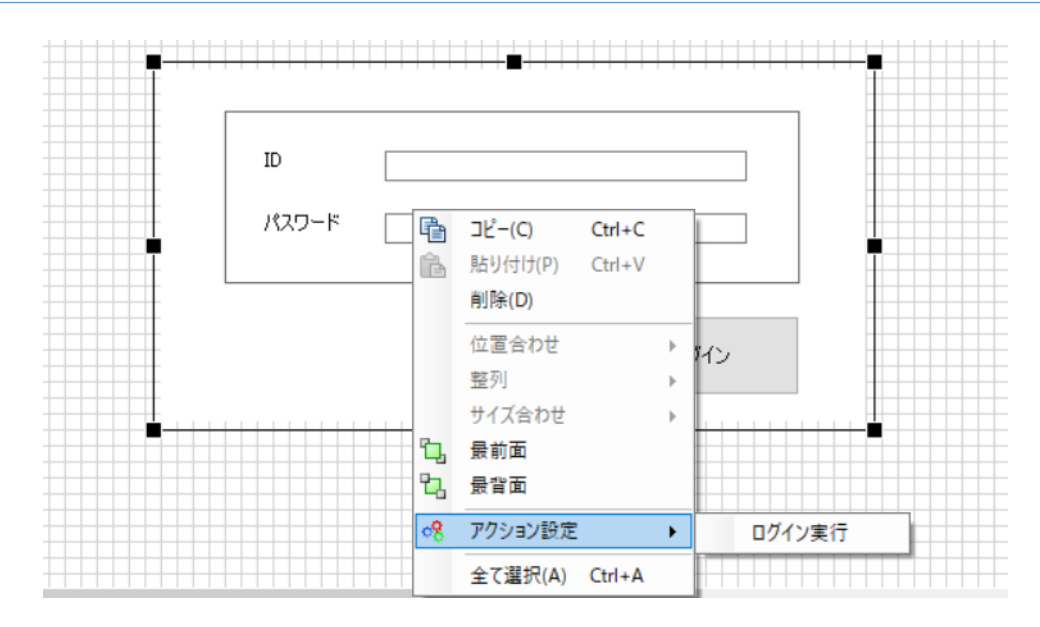

例) ログインが成功の場合、申請画面に切り替え

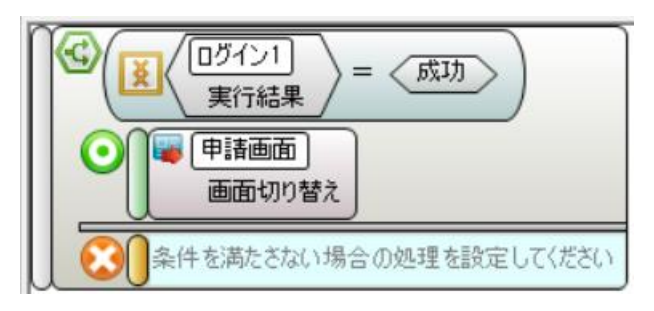

ログイン実行時にエラーが発生した場合、ログイン部品にエラーメッセージを表示します。

| 項目            | メッセージ                  | 実行結果 |
|---------------|------------------------|------|
| ログイン可         | _                      | 成功   |
| ログイン ID が空    | ログイン ID を入力してください。     | 失敗   |
| パスワードが空       | パスワードを入力してください。        | 失敗   |
| ワークフロー部品未接    | ログイン失敗                 | 失敗   |
| 続             | ワークフローオブジェクトが接続されていませ  |      |
|               | $\mathcal{L}_{\circ}$  |      |
| ワークフローシステム    | ログイン失敗                 | 失敗   |
| 接続失敗          | ワークフローシステムにログインできませんでし |      |
|               | た。                     |      |
| アプリケーション ID エ | ログイン失敗                 | 失敗   |
| ラー            | ワークフローシステムにログインできませんでし |      |
|               | た。                     |      |
| ワークフローシステム    | ログイン失敗                 | 失敗   |
| 認証失敗          | ID・パスワードが一致しません。       |      |
| サービス停止中       | ログイン失敗                 | 失敗   |
|               | サービス停止中です。管理者にお問い合わせくだ |      |
|               | さい。                    |      |

| ID    | kit       |      |
|-------|-----------|------|
| パスワード |           |      |
|       | 7/#*/\    |      |
|       | 101/20016 | ログイン |

ログイン後、ログインユーザーの情報は、ワークフロー部品の「ログイン情報」から取得可能 です。

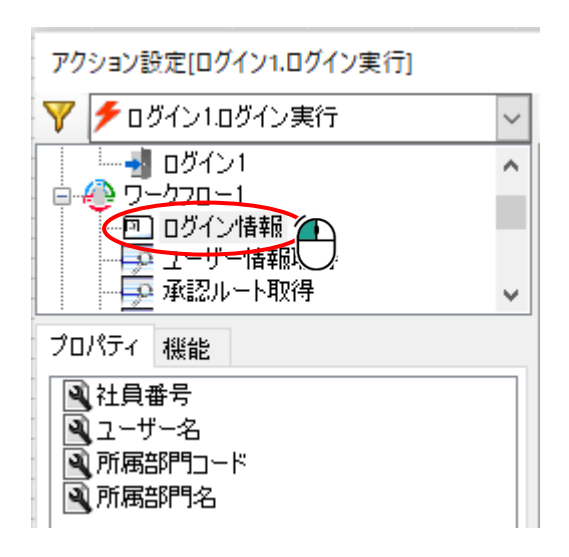

### 3.2.2 パスワード変更

パスワード変更部品は、マスタ管理者以外の人がログインパスワードを変更する部品です。部 品には、「旧パスワード」「新パスワード」の入力欄があります。

「パスワード変更」ボタンをクリックすると、ワークフロープラグインが登録しているパスワ ードを新パスワードに変更します。

パスワード変更を実行するには、事前にログインしておく必要があります。

例) パスワードが空

## 3 プラグインを使用する

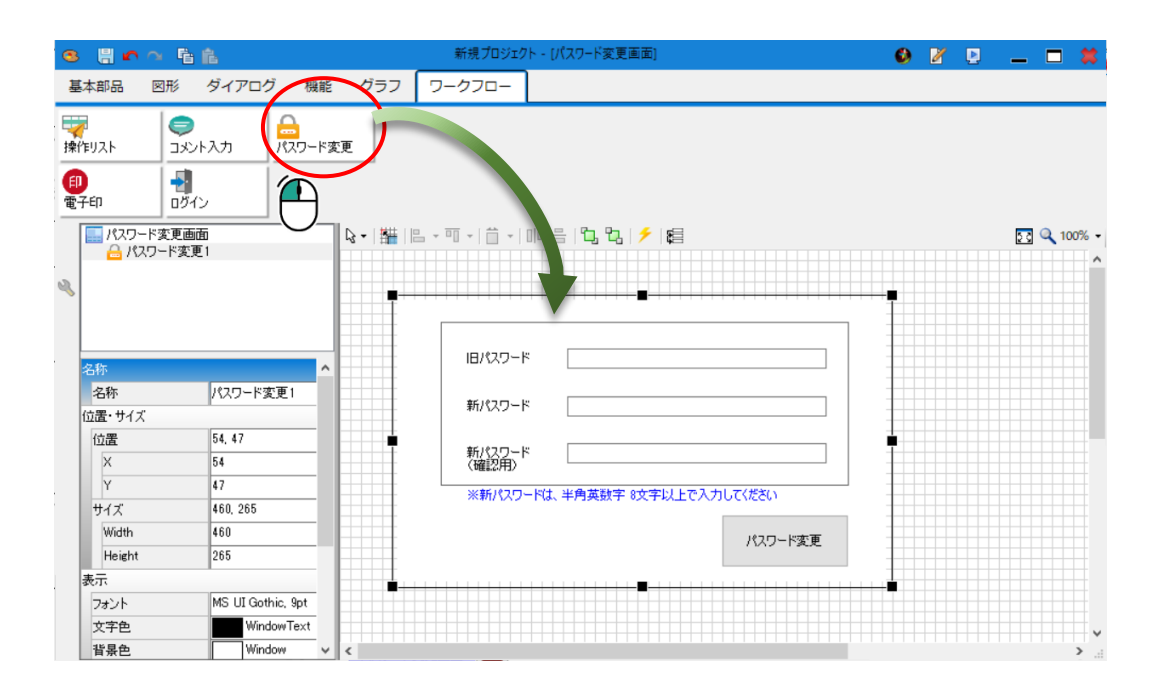

## 1. 入力

入力項目は、以下の2種類です。

| 項目    | 説明                          |
|-------|-----------------------------|
| 最小文字数 | パスワードの最小文字数を指定する。初期値は、8 文字。 |
|       | ただし、入力欄の最大入力可能字数は、20 文字まで。  |
| 英数字混在 | 有効/無効を選択                    |
|       | 英字と数字が混在するパスワードを指定するかを選択する  |

## 2. 出力

実行結果を出力します。

| 項目   | 説明                 |
|------|--------------------|
| 実行結果 | パスワード変更の実行結果を取得します |

画面から部品の「パスワード変更」ボタンをクリックした後、部品側に以下のメッセージを表示します。

| 項目        | メッセージ                 | 実行結果 |
|-----------|-----------------------|------|
| パスワード変更可  | パスワードを変更しました。         | 成功   |
| 未ログイン     | パスワードの変更に失敗しました。      | 失敗   |
|           | ログインしていません。           |      |
| 旧パスワードが空  | 旧パスワードを入力してください。      | 失敗   |
| 新パスワードが空  | 新パスワードを入力してください。      | 失敗   |
| 新パスワード(確認 | 新パスワード(確認用)を入力してください。 | 失敗   |
| 用)が空      |                       |      |

3.2 ログイン機能作成

## 3 プラグインを使用する

| 新パスワード入力エ  | パスワードには半角英数字(*文字以上)を入力し | 失敗 |
|------------|-------------------------|----|
| ラー(文字数不足)  | てください。                  |    |
| 新パスワード入力エ  | 新パスワード/新パスワード(確認用)が異なりま | 失敗 |
| ラー (入力ミス)  | す。                      |    |
|            | 再入力してください。              |    |
| 新パスワード入力エ  | パスワードには半角数字と半角英字それぞれ1字以 | 失敗 |
| ラー (英数字混在) | 上を含む(*文字以上)を入力してください。   |    |
| ワークフロー部品未  | ワークフロー部品を接続してください。      | 失敗 |
| 接続         |                         |    |
| ワークフロー認証失  | パスワードの変更に失敗しました。        | 失敗 |
| 敗          | 旧パスワードを再入力してください。       |    |
| 旧/新パスワードが  | 現在のパスワードと同じパスワードは指定できませ | 失敗 |
| 同じ         | h.                      |    |
|            | 新パスワードを再入力してください。       |    |

\*:最小文字数

例)新パスワード入力エラー(入力ミス)

| 旧バスワード          | *****                  |
|-----------------|------------------------|
| 新パスワード          | ****                   |
| 新パスワード<br>(確認用) | ****                   |
| ※新パスワード(        | よ、半角英数字 4文字以上で入力してください |

パスワード変更後、画面遷移などの動作が必要な場合、アクションを設定してください。

| -          |         |        |   |                   |
|------------|---------|--------|---|-------------------|
| -<br>-     | コピー(C)  | Ctrl+C |   | J                 |
| B          | 貼り付け(P) | Ctrl+V |   |                   |
|            | 削除(D)   |        |   |                   |
|            | 位置合わせ   |        | • |                   |
| -          | 整列      |        | ► |                   |
|            | サイズ合わせ  |        | ► | 数字 8文字以上で入力してください |
| "Ъ         | 最前面     |        |   |                   |
| - <b>C</b> | 最背面     |        |   | パスワード変更           |
|            |         |        | / |                   |

- 24 -

例)パスワード変更が成功の場合、ダイアログを閉じる

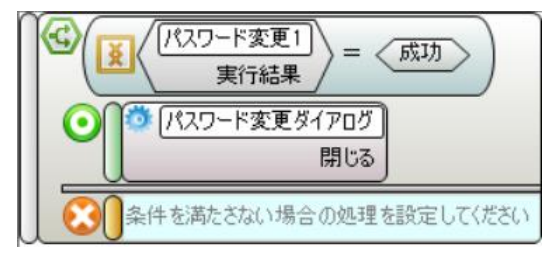

#### 3.2.3 ログアウト

ログアウトは、ワークフロー部品の「ログイン情報」の機能を使用します。アプリケーション の終了時にログアウトを実行してください。

| ैं। | ワークフロー1.ログイン情報 |
|-----|----------------|
|     | ログアウト          |

#### 3.3 申請機能作成

ワークフロープラグインの「申請」機能を使って、書類の申請を行います。申請には、ワークフローのマスタ管理システムで登録した「ワークフローID」と、RADEN ワークフローへのログインが必要です。ログインユーザーと申請者 ID が同一人物の場合、「申請者 ID」の指定は不要です。代理申請の場合のみ、代理される人の社員番号を指定してください。

代理申請には、事前にマスタ管理システムで代理申請者の登録が必要です。

#### 3.3.1 申請

書類の申請は、ワークフロー部品の「申請」機能を使用します。ボタン部品のクリックアクションに「申請」機能を設定します。

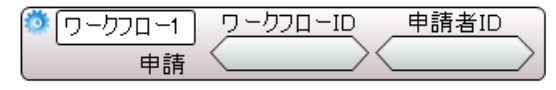

例えば、画面上に「申請」ボタンを配置し、クリックイベントに、以下のようなアクションを 設定します。申請を実行した後の結果は、「実行結果」プロパティより取得できます。

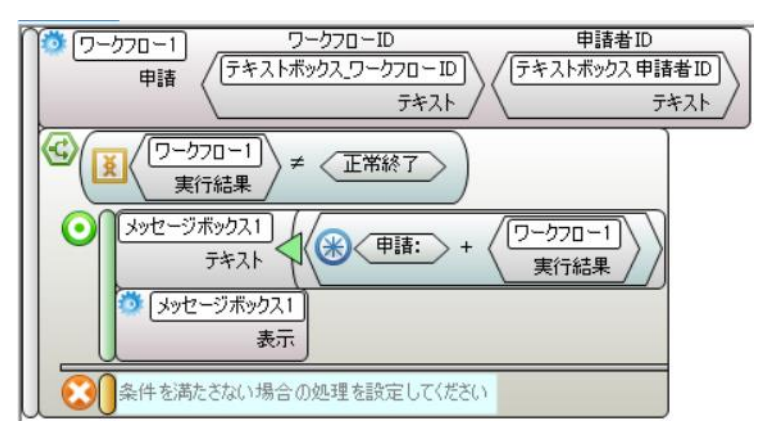

ω

ω

⊞

請機能作成

申請した書類が、差し戻し等により申請者まで返り、内容を修正して再度申請する場合、「再申請」機能を使用します。

## 3.3.2 申請情報の表示

申請した情報の表示は、「申請情報取得」クエリを使用します。画面にリスト部品を配置し、 申請情報取得クエリからデータリンク設定します。

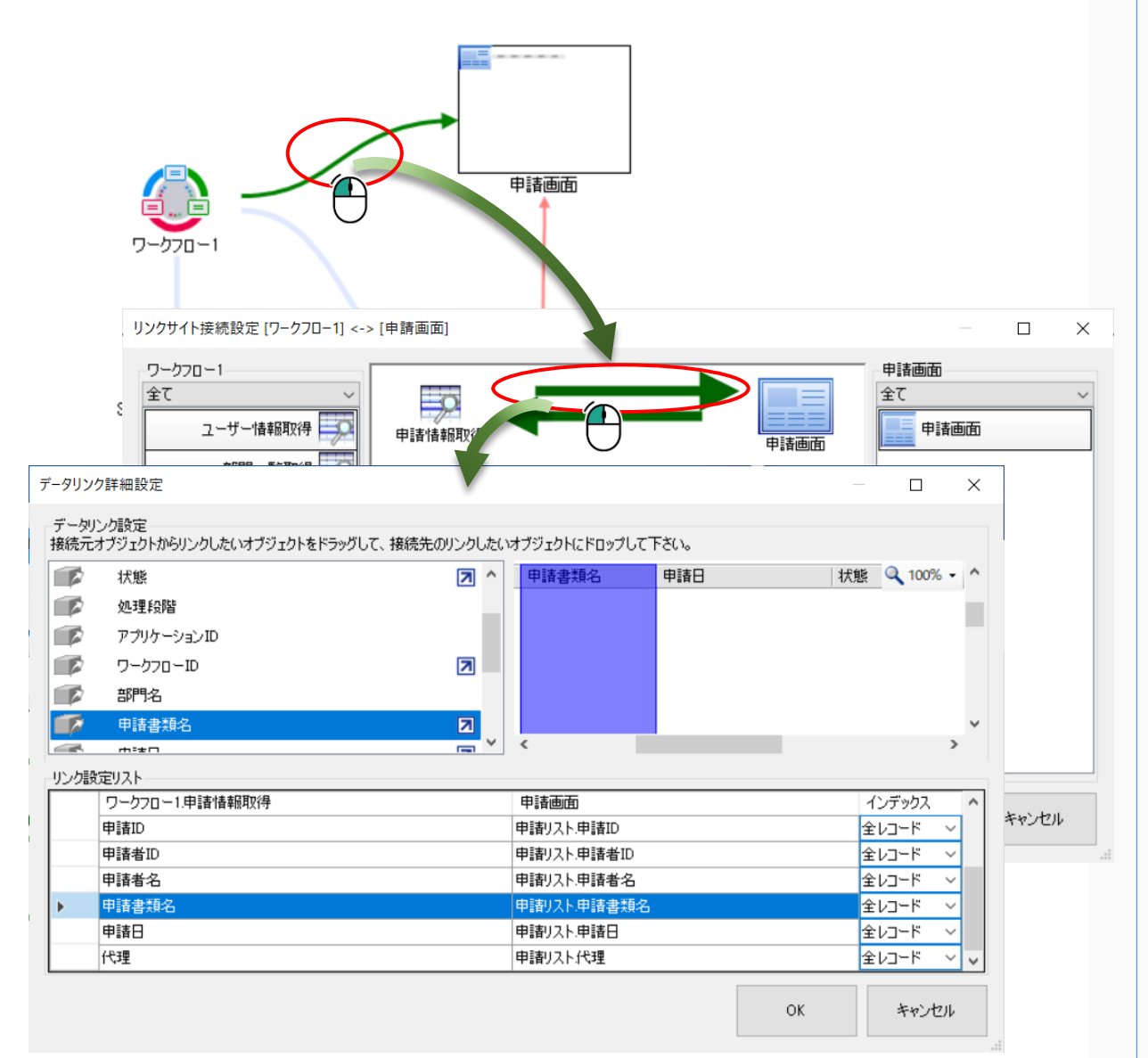

データリンク設定を行った後、画面のアクションに「申請情報取得」クエリの実行を設定しま す。

| M 🌣 | ワークフロー1.申請情報取得 |
|-----|----------------|
| U   | 実行             |

#### 3.3.3 申請取消

申請取消は、申請した書類を取り消しする機能です。ワークフロー部品の「申請」機能で申請 した書類に対して、承認者が承認するまでの間、「申請取消」機能で取り消しできます。また、 承認者から差し戻しにより、申請者まで返った場合にも取消できます。ボタン部品のクリックア クションに「申請取消」機能を設定します。

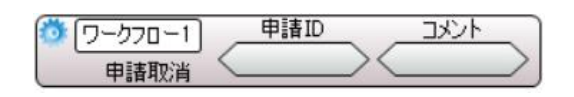

どの申請を取り消すか、申請時に発行された申請 ID を指定して「申請取消」機能を実行しま す。申請取消の理由などは、コメントとして入力できます。

例えば、画面上に「申請取消」ボタンを配置し、クリックイベントに、以下のようなアクショ ンを設定します。申請取消を実行した後の結果は、「実行結果」プロパティより取得できます。

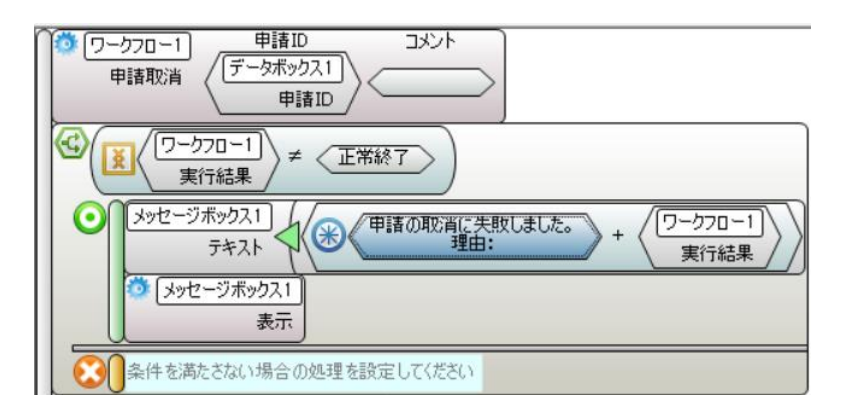

※コメントの入力方法については「3.3.5 コメント入力」参照

#### 3.3.4 強制取消

強制取消は、申請した書類を取り消しする機能です。ワークフロー部品の「申請」機能で申請 した書類に対して、承認者が承認した後でも強制的に取消できます。ボタン部品のクリックアク ションに「強制取消」機能を設定します。

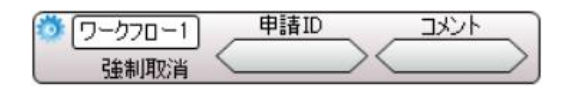

どの申請を取り消すか、申請時に発行された申請 ID を指定して「強制取消」機能を実行しま す。強制取消の理由などは、コメントとして入力できます。 ※コメントの入力方法については「3.3.5 コメント入力」参照

က်

## 3.3.5 コメント入力

「申請取消」「強制取消」機能などにコメントを入力する場合、コメント入力部品を使用して 簡単にコメント入力機能を実現できます。コメント入力機能は、テキストボックス部品や、ダイ アログオブジェクトでも作成できますが、コメント入力部品には必須入力など、便利な機能が追 加されています。

メッセージボックス部品と同様に、画面に部品を配置して使用します。

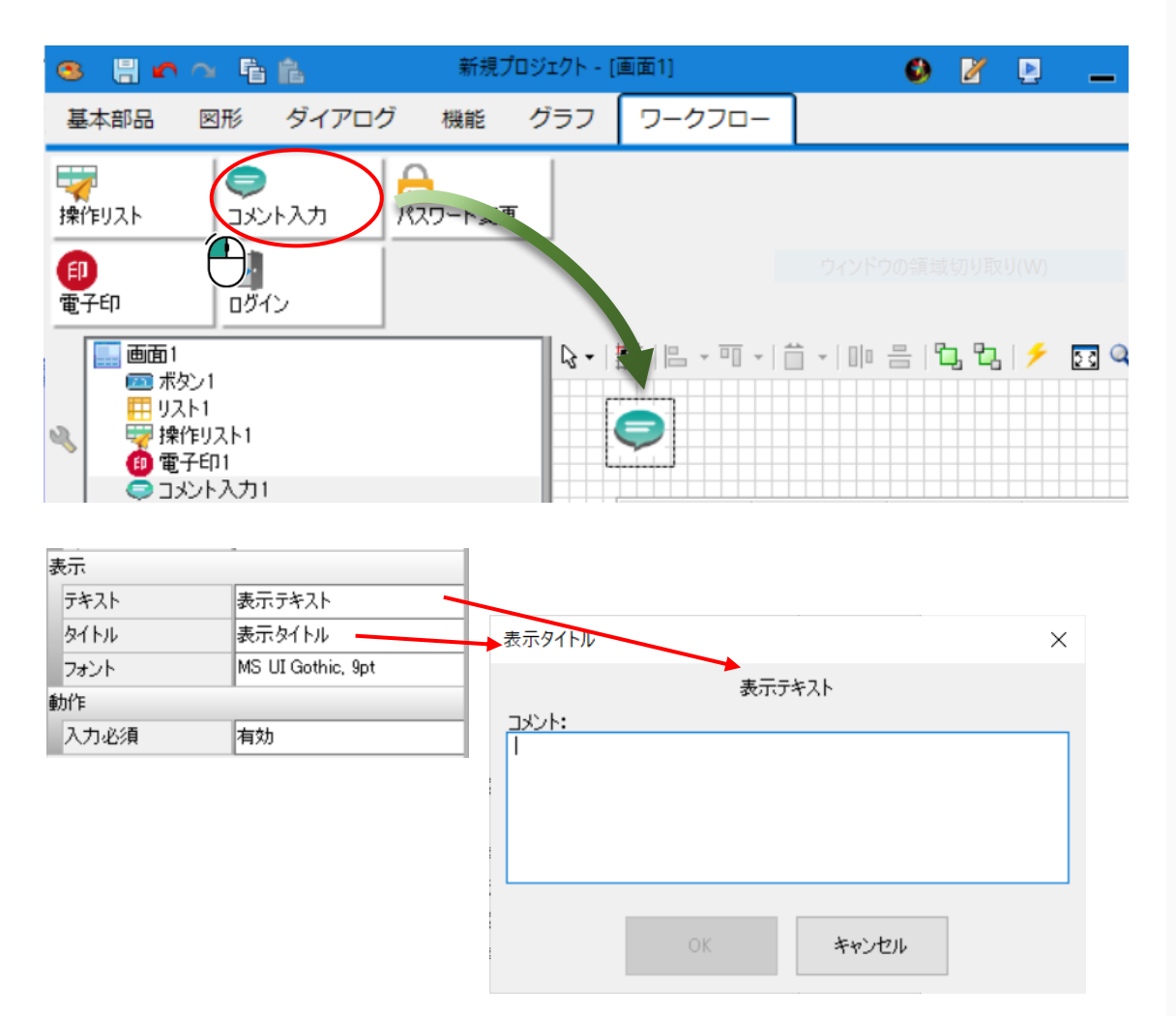

プロパティから「テキスト」や「タイトル」などの表示設定ができます。動作「入力必須」を 「有効」に設定した場合、「OK」ボタンが非活性になります。コメント欄の入力中のみ「OK」ボ タンが押下できるようになります。

コメントの表示方法は、メッセージボックス部品と同様です。アクション設定の「申請取消」 「強制取消」機能の前にコメント入力の「表示」を設定し、コメント入力ダイアログを表示して ください。

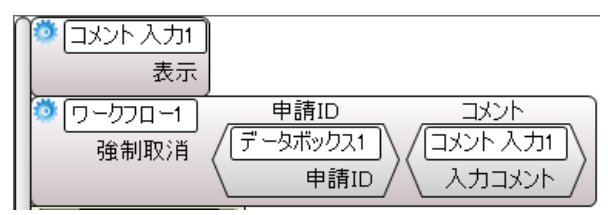

#### 3.4 承認機能作成

ワークフロープラグインの「承認情報取得」クエリ、「承認」機能を使って、書類の承認を行います。申請された書類は、ワークフローのマスタ管理システムで登録した承認ルート設定を元に、承認者へ届きます。1つの申請に対して、「申請 ID」が発行されています。その「申請 ID」を使って、承認を行います。

#### 3.4.1 承認情報の表示

承認者が申請された情報を閲覧する場合、「承認情報取得」クエリを使用します。画面にリス ト部品を配置し、承認情報取得クエリからデータリンク設定します。

| リングサイト接続設定 (ワークフロー1) <> (承認画面)       #12画面         全て       #12画面         2ザ-情報取得       #12画面         第門覧取得       #12画面         2ザ-情報取得       #12画面         2ザ-情報取得       #12画面         2ザ-情報取得       #12画面         2ザ-情報取得       #12画面         2ザ-情報取得       #12画面         2ザ-情報取得       #12画面         2ザ-情報取得       #12画面         第1回       1         1                                                                                                    |         | 承認画面                                          |                    |             |            |                  |                  |   |
|----------------------------------------------------------------------------------------------------|---------|-----------------------------------------------|--------------------|-------------|------------|------------------|------------------|---|
| ウークフロー1       Al2amin         全て       承l2amin         小山丁一橋根取得       小山丁一橋根取得         第門一覧取得       小山丁一橋根取得         ジリンク詳細設定       ー                                                                                                    | リン      | クサイト接続設定 [ワークフロー1] <->                        | [承認画面]             | •           |            |                  | - 0              |   |
| -9リンク詳細設定     ×       データリンク設定       株式オブジェクトからリンクしたいオブジェクトをドラッグして、接続先のリンクしたいオブジェクトにドロップして下さい。       申請D       ・ 申請D       ・ 申請D       ・ 申請D       ・ 申請D       ・ 申請名       ・ 申請名       ・ ● 申請名       ・ ● 申請名       ・ ● 申請       ・ ● 申請       ・ ● 申請       ・ ● 申請       ・ ● 申請       ・ ● 申請       ・ ● ● ● ● ● ● ● ● ● ● ● ● ● ● ● ● ● ● ●                                                                                            |         | 0-570-1<br><u> 全て<br/>ユーザー情報取得 </u><br>部門一覧取得 | 承認治費服取得            |             | 承認画面       | 承認画面<br>全て<br>承認 | 画面               |   |
| データリン/設定<br>・ 申請ID             ・ 申請ID             ・ 申請ID             ・ 申請ID             ・ 申請ID             ・ 申請ID             ・ 申請ID             ・ 申請ID             ・ 申請ID             ・ 申請ID             ・ 申請ID             ・ 申請ID             ・ 申請ID             ・ 申請ID             ・ ● 申請ID             ・ ● □ □ □ □ 承認             ・ ● □ □ □ □ □ □ □ □ □ □ □ □ | <br>タリン | /ク詳細設定                                        |                    |             |            | _                |                  | × |
| 本記者ID     マ       ■Iv2024 ID     マ       ■Iv2024 ID     マ       リング設定リスト     マ       アークフロー1承認情報取得     承認       ダ記者ID     リスト2メイン承認者       ● 単語1D     リスト2サブ承認者       セレコード     マ       ● 単語1D     リスト2 単語1D       ・ 単語1D     ・       ・     ・       ● 単語1D     ・       ● 単語1D     ・       ● 単語1D     ・       ● 単語10     ・       ● ひ     ・       ● ● ●     ●       ●     ●       ●     ●       ●     ●       ●     ●       ●     ●       ●     ●       ●     ●       ●     ●       ●     ●       ●     ●       ●     ●       ●     ●       ●     ●       ●     ●       ●     ●       ●     ●       ●     ●       ●     ●       ●     ●       ●     ●       ●     ●       ●     ●       ●     ●       ●     ●       ●     ●       ●     ●                                                                                                         | 00000   | 申請ID<br>状態ID<br>状態<br>申請日<br>申請者ID            | 2 ^<br>7<br>2<br>2 | (地口)状態 中語者近 | 申請者名   头() | ン承記2者   サブ承記     | Q 75% •          | ^ |
| リンク設定リスト     単記     単認     インデックス       リークフロー1承認情報取得     承認     インデックス     ▲       承認者ID     リスト2メイン承認者     全レコード        副承認者ID     リスト2サブ承認者     全レコード        申請者名     リスト2申請者名     全レコード        申請1D     リスト2申請者名     全レコード        レローレド     レコード                                                                                                    |         | 承認者ID                                         |                    | 4           |            |                  |                  | ~ |
| ワークフロー1承認情報取得     承認     インデックス       承認者ID     リスト2メイン承認者     全レコード        副承認者ID     リスト2サブ承認者     全レコード        申請者名     リスト2甲請者名     全レコード        申請ID     リスト2甲請和     全レコード        ●     申請TD     ウスト2甲請和       ●     ●     ●                                                                                                    | い力能     | 2014/22/24 11<br>設定117 k                      |                    | -           |            |                  |                  |   |
| 承認者D     リスト2メイン承認者     全レコード        副承認者D     リスト2サガ承認者     全レコード        申請者名     リスト2申請者名     全レコード        ●     申請D     リスト2申請和D     全レコード        ●     ●     ●     ●                                                                                                    | /////   | ワークフロー1承認情報取得                                 |                    | 承認          |            | 1                | ンデックス            | ^ |
|                                                                                                    |         | 承認者ID<br>副                                    |                    | リスト2メイン承認者  |            | 全                | 13-14 v          |   |
| 中語D     リスト2申語D     全レコード     マ       中語D     リスト2申語D     全レコード     マ                                                                                                    |         | 副承認者の                                         |                    | リスト2.サノ本記者  |            | 全<br>全           | VJ-F V<br>VJ-K V |   |
| итальны<br>ОК +++>тал                                                                                                    |         | 申請ID                                          |                    | リスト2.申請ID   |            | 소                | vo - K - V       |   |
| OK キャンセル                                                                                                    |         | 1.DAS                                         |                    | UTLOJE65    |            |                  | . <del>.</del> . | ~ |
|                                                                                                    |         |                                               |                    |             |            |                  |                  |   |

## 3.4.2 承認

申請された書類の承認は、ワークフロー部品の「承認」機能を使用します。「承認情報取得」 クエリで取得できる情報に、「申請 ID」があります。承認には、この「申請 ID」が必要です。 ボタン部品のクリックアクションに「承認」機能を設定します。

.3 3

承認機能作成

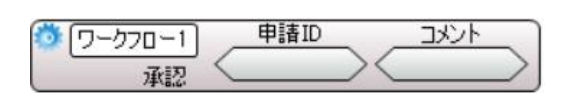

例えば、画面上に「承認」ボタンを配置し、クリックイベントに、以下のようなアクションを 設定します。承認を実行した後の結果は、「実行結果」プロパティより取得できます。

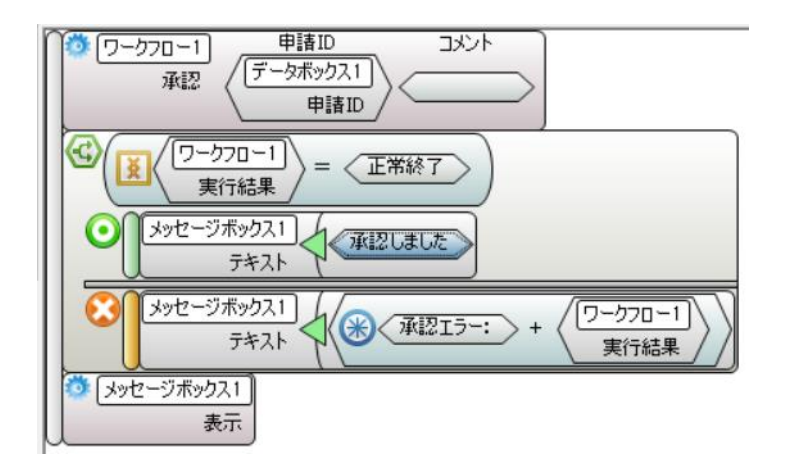

※コメントの入力方法については「3.3.5 コメント入力」参照

承認後、「承認取消」機能を使用し、承認を取り消すことができます。承認取消を実行する と、承認する前の状態に戻せます。

#### 3.4.3 否認/差し戻し

承認者が行う決裁作業は、承認の他に、否認/差し戻しがあります。「否認」「差し戻し」機 能の使い方は、「承認」機能と同じです。画面に「否認」ボタンや「差し戻し」ボタンを配置 し、ボタン部品のクリックアクションに機能を設定します。

例)「否認」アクション設定(コメント入力使用)

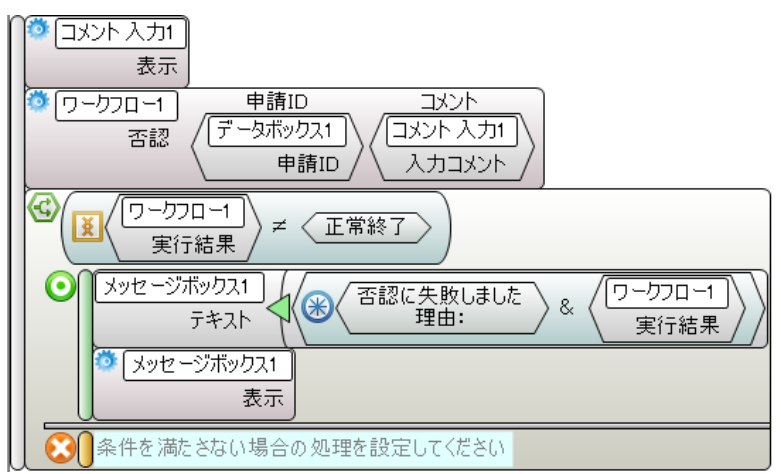

例)「差し戻し」アクション設定

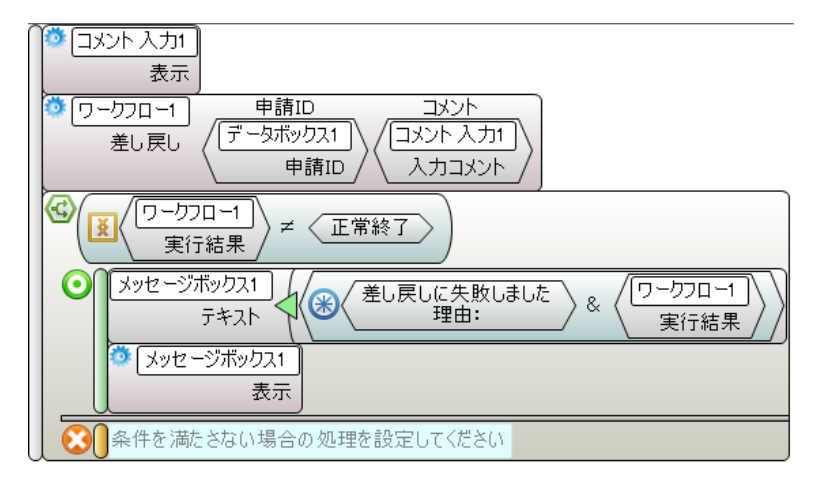

※コメントの入力方法については「3.3.5 コメント入力」参照

#### 3.4.4 強制取消

承認者が申請情報を取り消す機能として、強制取消があります。強制取消は、申請した書類を 取り消しする機能です。承認した後でも強制的に取消できます。ボタン部品のクリックアクショ ンに「強制取消」機能を設定します。

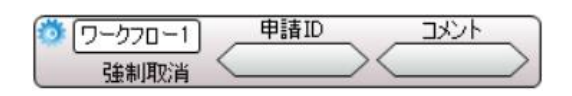

どの申請を取り消すか、申請時に発行された申請 ID を指定して「強制取消」機能を実行しま す。強制取消の理由などは、コメントとして入力できます。

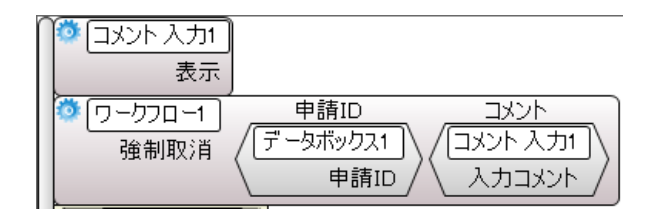

※コメントの入力方法については「3.3.5 コメント入力」参照

## 3.5 承認ルート・履歴表示

申請した情報の現在の状態や、承認者の情報は、操作リスト部品を使って表示します。申請時 にワークフロープラグインが付与する申請 ID 毎に、詳細な情報を表示する部品です。

| 処理日        | 状況 | 部門    | 役職   | 担当者    | אכאב |
|------------|----|-------|------|--------|------|
| 2020/01/30 | 申請 | 生産管理課 | 一般社員 | 吉沢 訓   |      |
| 2020/01/30 | 承認 | 生産管理課 | 課長   | 甲斐 祐次郎 |      |
|            |    | 管理部   | 取締役  | 中沢 繁造  |      |
|            |    | 常務取締役 | 常務取締 | 小松 昌孝  |      |
|            |    | 社長    | 社長   | 石川 明博  |      |
|            |    | 業務課   | 担当者1 | 浅野 恵   |      |

#### 3.5.1 部品の配置・設定

操作リスト部品を画面に配置します。配置した後、表示サイズやフォントが変更できます。

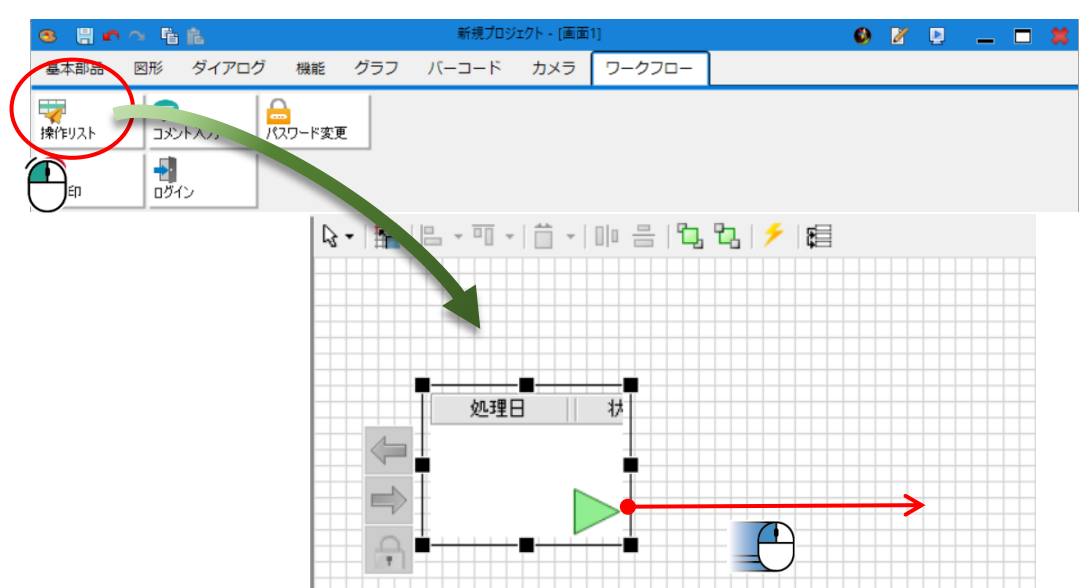

操作方法は、リスト部品と同様です。表示する項目を、列毎の「表示状態」プロパティから表示/非表示の設定ができます。

| 表示項目 |                                |
|------|--------------------------------|
| 処理日  | 履歴の場合、操作した処理日を表示               |
| ステージ | 初期表示は、非表示。承認ルートの順序を表示(申請:0)    |
| 状況   | 履歴の場合、操作を表示(申請/承認/差し戻し/否認/取消)  |
| 部門   | 担当者の部門名を表示(略名が登録されている場合、略名表示)  |
| 役職   | 担当者の役職名を表示(略名が登録されている場合、略名表示)  |
| 担当者  | 担当者名を表示                        |
| 代理者  | 初期表示は、非表示。                     |
|      | 代理者名を表示(代理申請/代理承認/代理差し戻し/代理否認) |

3 プラグインを使用する

| 代理     | 代理の場合、"○"を表示              |
|--------|---------------------------|
|        | クリックすると、ダイアログで代理者名を表示する   |
| コメント   | コメントがある場合、"○"を表示          |
|        | クリックすると、ダイアログでコメント表示する    |
| 入力コメント | 初期表示は、非表示。                |
|        | 「コメント」欄"○"で表示されるコメントを表示する |

### 3.5.2 部品の表示更新

操作リストの表示は、アクション設定画面に「申請 ID」を入力し、「更新」機能を設定します。

| n | 操作リスト1   | 変更行.申請 ID |
|---|----------|-----------|
|   | 申請ID し   | 值         |
|   | 🌼 操作リスト1 |           |
|   | 更新       |           |

#### 3.6 電子印の表示

電子印部品は、承認済みの情報を電子印として表示します。電子印は、画面と帳票に表示できます。右から承認順に電子印が並び、最終承認者が左端に表示されます。

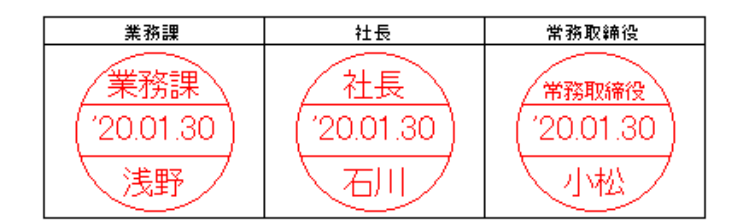

## 3.6.1 部品の配置・設定

電子印部品には、画面用と帳票用があります。使い方は、画面と帳票で同じです。画面や帳票 に配置した後、表示サイズやフォントが変更できます。

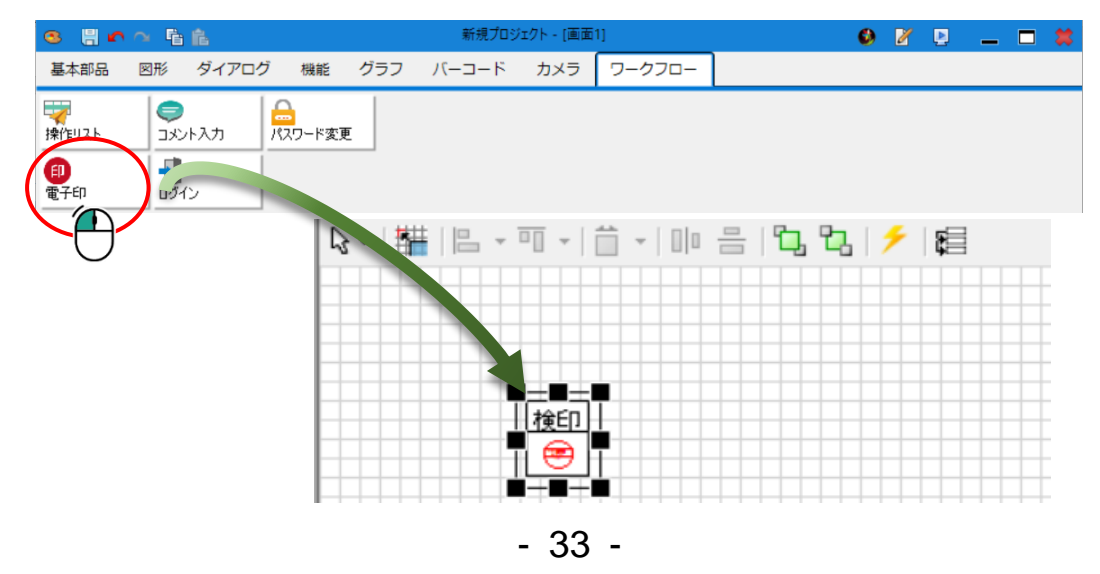

3.6 電子印の表示

印の枠の中に、電子印(部門・承認グループ名/日付/承認者名)が表示されます。枠の表示 色と、印の表示色など、それぞれプロパティから設定できます。

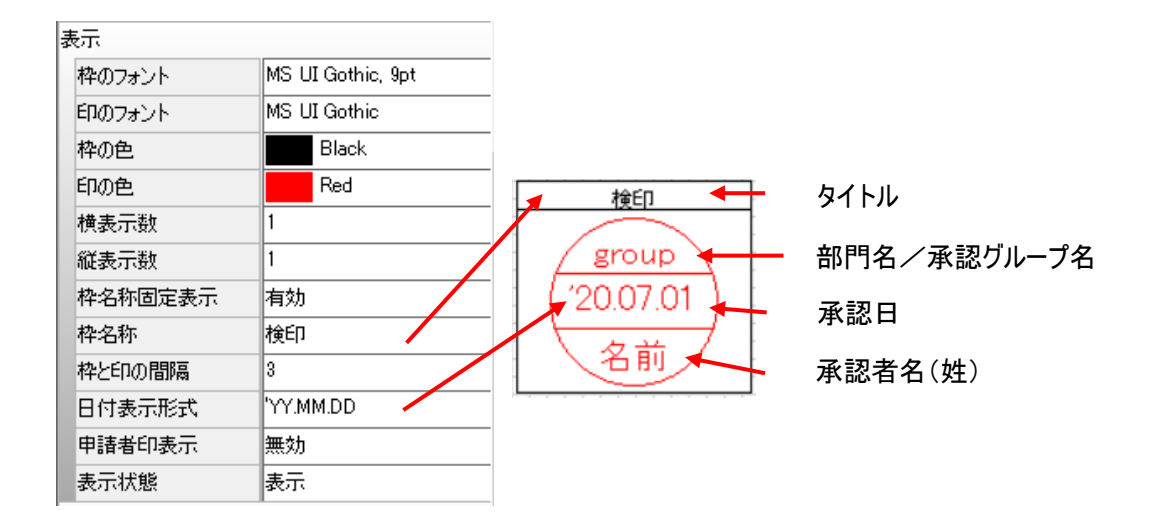

例) 「横表示数:3」「縦表示数:2」に設定した場合

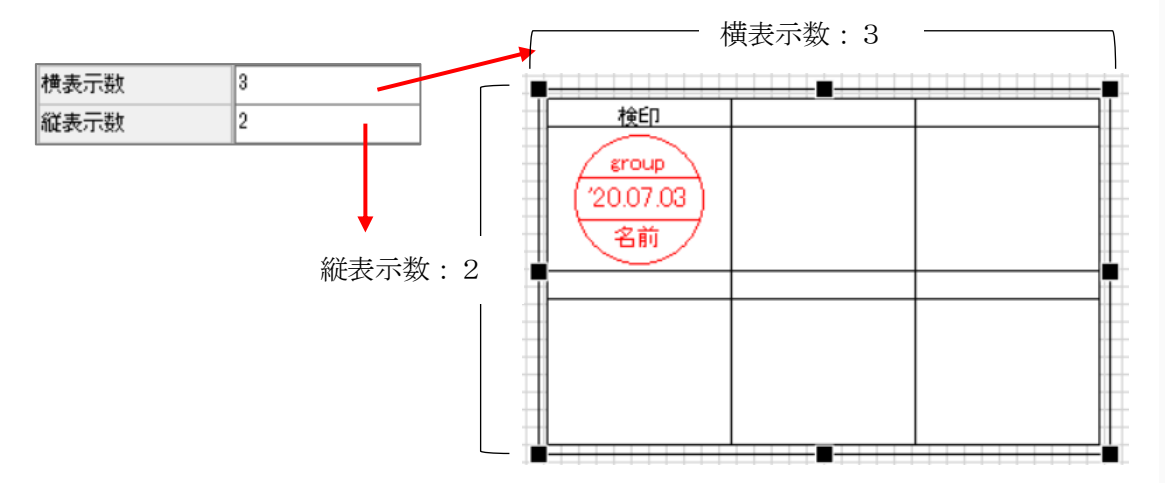

例)タイトルに決まった文言を表示する場合

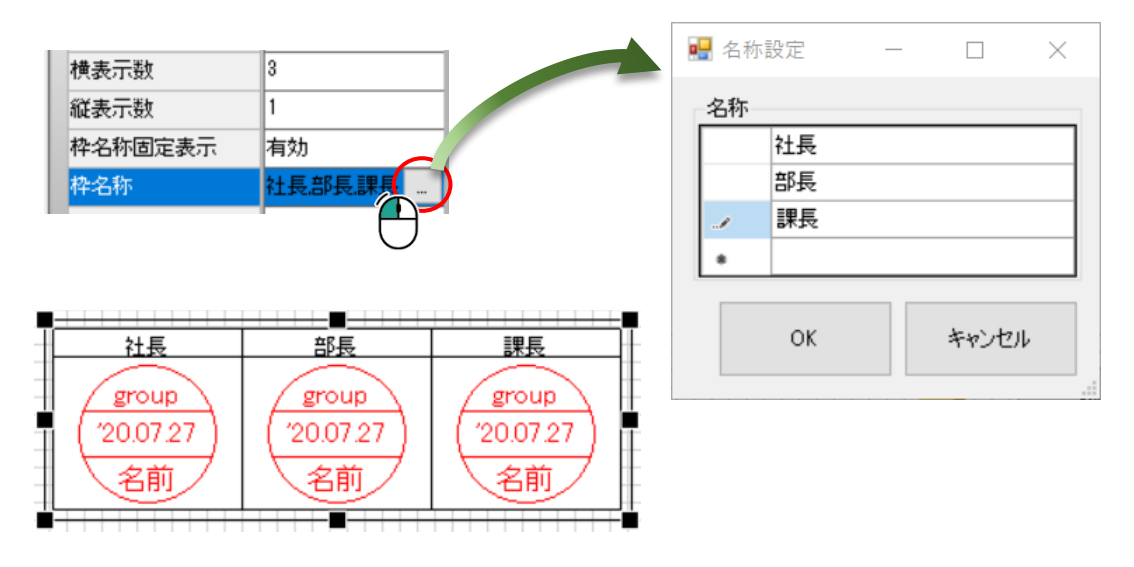

## 3.6.2 部品の表示更新

電子印の表示は、アクション設定画面に「申請 ID」を入力し、「更新」機能を設定します。

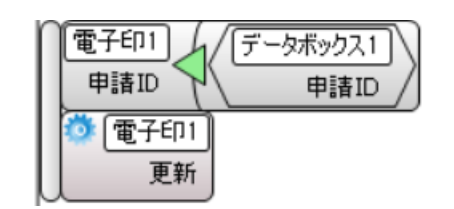

## 3.7 ワークフローデータとの結合

ワークフロー結合部品は、ワークフローのデータとその他のデータを繋ぐ部品です。RADEN ア プリケーションを作成する時、別のデータストアのデータを結合するためには、中間に結合用の データストアが必要です。しかし、ワークフローでは、データストアとワークフロー結合部品で 接続することで、データ結合の設定を簡単に行えます。

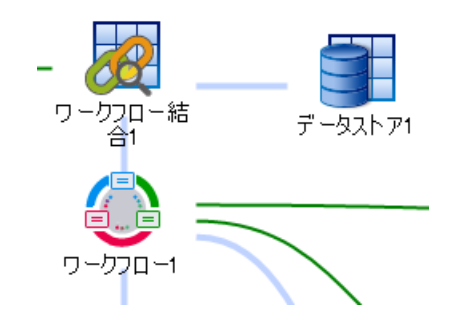

### 3.7.1 部品の配置・設定

ワークフロー結合部品は、オブジェクト関連図に配置して使用します。ワークフロー部品と、 データストアの間に配置し、2つの部品と参照コネクタで接続します。ワークフロー結合部品の オブジェクト編集画面を表示すると、クエリやテーブルが見えます。クエリやテーブルの名称の 左にある「+」部分をクリックすると、フィールド名が表示されます。

| 🥴 🗈 🖻 🖷 🗠 d                                | > fi fi                                         |                 |         |        |                | デザイナー[新                    |
|--------------------------------------------|-------------------------------------------------|-----------------|---------|--------|----------------|----------------------------|
| 🤒 ファイル(F) 編集(                              | E) ツール(T) ヘルプ(H)                                |                 |         |        |                |                            |
| 基本部品 ファイル                                  | レ モジュール メー                                      | -ル 帳票           | 接続      | ワークフロー | 勤怠管理           |                            |
| ワークフロー<br>マークフロー<br>名称<br>タケ               |                                                 |                 |         |        |                |                            |
| 201小<br>動作                                 |                                                 |                 |         |        |                | 501                        |
| 秋郎     秋郎     水認     承認中                   | 有効<br>ワークフロー結合1                                 | 75              | -070-結* | Ţ      | -921           | Server<br>SQLServer接続<br>2 |
| 承認済み<br>申請取消<br>否認<br>要再申請<br>強制取消<br>取得件数 | ワークフロー1<br>・・・・・・・・・・・・・・・・・・・・・・・・・・・・・・・・・・・・ | <b>身</b><br>2行号 |         | -921   | 21<br>目書情報テーブル |                            |
|                                            |                                                 |                 |         |        | ОК             | キャンセル                      |

ワークフローのクエリと、その他のテーブルを1つずつ選択します。結合のキーを1つずつ選択してください。キー設定している項目には、赤いマークが表示されます。右下の「OK」ボタンをクリックして、ワークフロー結合の編集画面を閉じてください。

| ワークフロー1         ・         ・         申請取         ・         ・         ・         ・         ・         ・         ・         ・         ・         ・         ・         ・         ・         ・         ・         ・         ・         ・         ・         ・         ・         ・         ・         ・         ・         ・         ・         ・         ・         ・         ・         ・         ・         ・         ・         ・         ・         ・         ・         ・         ・         ・         ・         ・         ・         ・         ・         ・         ・         ・         ・         ・ | データストア1<br>日<br>日<br>日<br>日<br>日<br>日<br>日<br>日<br>日<br>日<br>日<br>日<br>日 |
|----------------------------------------------------------------------------------------------------|--------------------------------------------------------------------------|
|                                                                                                    |                                                                          |

次に、結合データを表示(出力)する為のデータリンク設定を行います。結合データを画面に 表示する場合、ワークフロー結合部品と画面部品をデータリンクコネクタで接続し、データリ ンク詳細設定画面を開きます。左側に結合データの出力項目が表示されます。画面のリスト部 品などにリンク設定してください。

## 3 プラグインを使用する

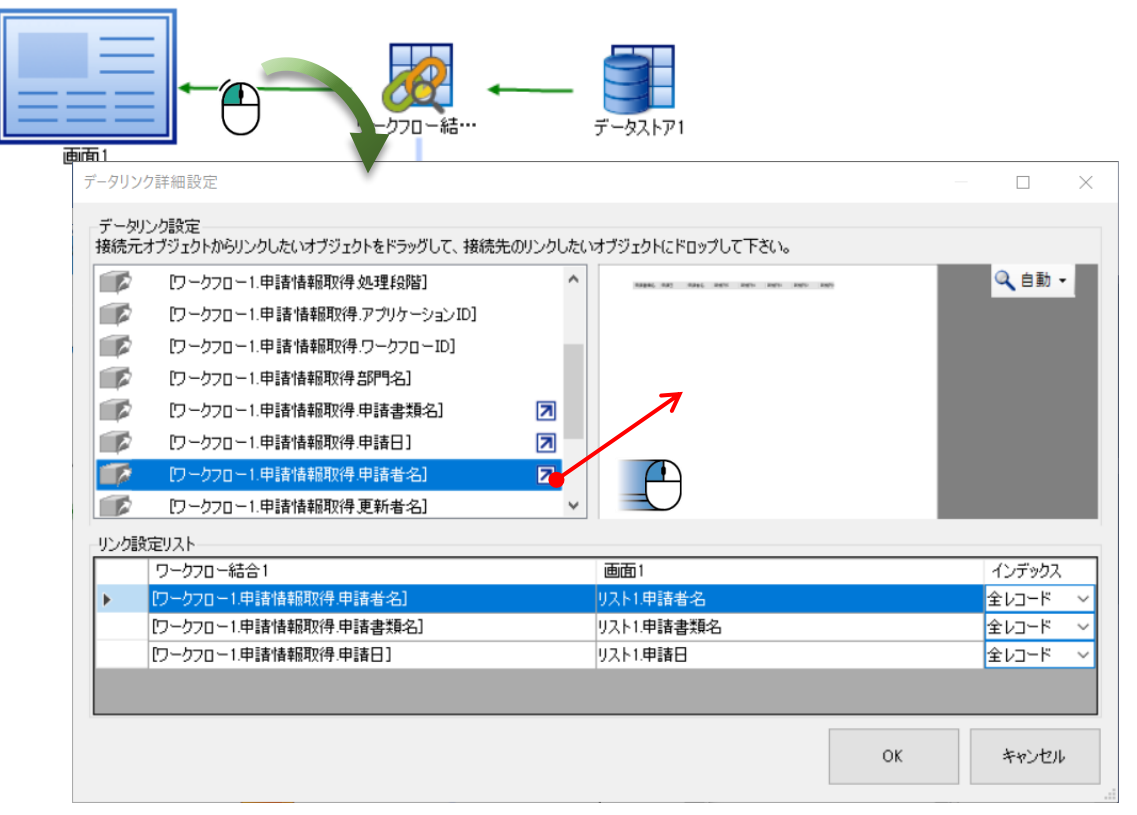

ワークフロー結合部品のプロパティから、「状態」「取得件数」の設定をします。プロパティ からワークフローの状態によって、取得するデータを指定することができます。

| 名 | 际                                       |           |
|---|-----------------------------------------|-----------|
| 1 | 名称                                      | ワークフロー結合1 |
| 勭 | 乍                                       |           |
| ł | 犬態                                      |           |
|   | 未承認                                     | 有効        |
|   | 承認中                                     | 有効        |
|   | 承認済み                                    | 有効        |
|   | 申請取消                                    | 有効        |
|   | 否認                                      | 有効        |
|   | 要再申請                                    | 有効        |
|   | 強制取消                                    | 有効        |
| Ę | [[] [] [] [] [] [] [] [] [] [] [] [] [] | 0         |

例)承認者用の画面作成時、承認が必要な情報を10件表示する場合

| 名称   |           |
|------|-----------|
| 名称   | ワークフロー結合1 |
| 動作   |           |
| 状態   |           |
| 未承認  | 有効        |
| 承認中  | 有効        |
| 承認済み | 無効        |
| 申請取消 | 無効        |
| 否認   | 無効        |
| 要再申請 | 無効        |
| 強制取消 | 無効        |
| 取得件数 | 10        |

## 3. 7. 2 クエリの実行

データリンク設定を行った後、画面のアクションにワークフロー結合の実行を設定します。ク エリの実行と同様に、「実行」時、2つのデータを取得し、結合結果を出力します。

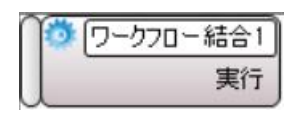

4

# 部品リファレンス

## ワークフロー

| <b>ジ</b><br>ワークフロー | レッシュ フークフロー結合 |        |      |         |
|--------------------|---------------|--------|------|---------|
| 画面 — ワークフ          | <b>D</b> —    | 7      |      |         |
| <b></b>            | Ð             | Ģ      | -    |         |
| 操作リスト              | <b>電子</b> 印   | コメント入力 | ログイン | パスワード変更 |

## 4.1 **ワークフロー**

ワークフローの本体となるオブジェクトです。

## ●プロパティ

凰名称

部品の名称を指定します。

4

Ö

## ■実行結果

機能の処理結果を取得します。以下のいずれかを返します。

| 未実施         | 処理が行われていません。                 |
|-------------|------------------------------|
| 正常終了        | 処理が正常に終了しました。                |
| ユーザー不正      | 申請時、申請者 ID とログインユーザーが一致しません。 |
|             | 代理申請時、代理申請者としての登録がされていません。   |
| ワークフローID 不正 | 入力値[ワークフローID]が登録されていません。     |
| 申請 ID 不正    | 申請 ID が不正です。                 |
| エラー         | 処理に失敗しました。                   |
| ログインエラー     | ログイン処理が行われていません。             |
| 承認ルート設定エラー  | 承認ルートが設定されていません。             |
| 申請対象外エラー    | 申請時、申請者はこのワークフローIDの申請対象外で    |
|             | す。                           |

## 🖳 採番申請 ID

申請時、採番された申請 ID を取得します。

- 4

## ◇機能

🌞 データ更新開始

ワークフローのデータベースに対して、データ更新を開始します。

# 🌞 データ更新キャンセル

## 💯 データ更新適用

ワークフローのデータベースに対して、データ更新を適用します。

## **繜**申請

指定したワークフローID に登録されている書類を申請します。

## 🐼 再申請

申請者が以前に申請した書類を、再度申請します。

## 🐺 承認

申請者が申請した書類を、承認者が承認します。

## 🔅 否認

申請者が申請した書類を、承認者が否認します。

# 🌣 差し戻し

申請者が申請した書類を、承認者が差し戻します。

## 罕 申請取消

申請者が申請した書類を、申請者が取消します。

## 🐺 承認取消

承認者が承認した書類を、承認者が取消します。

## 🔯 強制取消

申請者が申請した書類を、申請者、および、承認者が強制的に取消します。

#### ロイベント

イベントはありません。

#### 4.1.1 ログイン情報

ワークフロー部品は、ログイン情報を保持します。ログイン認証後、ログインユーザーの情報をプロパティから取得できます。更に、「ログイン」「パスワード変更」「ログアウト」の 機能が使用できます。

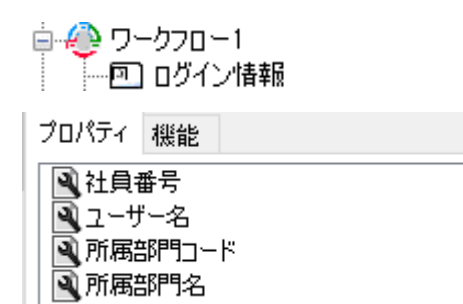

| プロパティ | 説明                  |
|-------|---------------------|
| 社員番号  | ログインユーザーの社員番号を取得します |
| ユーザー名 | ログインユーザーの性+名を取得します  |

- 41 -

| 所属部門コード | ログインユーザーの所属部門コードを取得します |
|---------|------------------------|
| 所属部門名   | ログインユーザーの所属部門名を取得します   |

## ◇機能

ログインID・ログインパスワードを指定して、ワークフローシステムにログインしま す。結果はワークフロー部品の「実行結果」プロパティから確認できます。

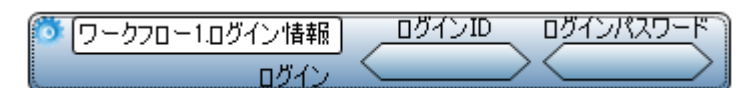

# 🌞 パスワード変更

ワークフローシステムにログインしているユーザーのパスワードを変更します。 結果はワークフロー部品の「実行結果」プロパティから確認できます。

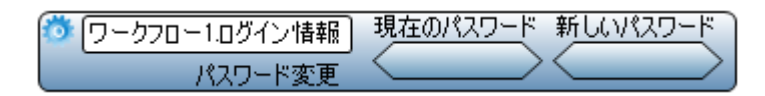

## つ グ ア ウ ト

ワークフローシステムからログアウトします。

| <b>Ö</b> | ワークフロー1.ログイン情報 |
|----------|----------------|
|          | ログアウト          |

### 4.1.2 クエリ

ワークフロー部品は、ワークフロー用データベースから情報を取得するクエリを持ちます。 クエリには、プロパティと機能があります。

| _                                                                                                    |                                                                                                    |
|----------------------------------------------------------------------------------------------------|----------------------------------------------------------------------------------------------------|
|                                                                                                    |                                                                                                    |
|                                                                                                    |                                                                                                    |
|                                                                                                    |                                                                                                    |
| and the second second se | · · · · · ·                                                                                                    |
|                                                                                                    |                                                                                                    |
|                                                                                                    | -                                                                                                    |
|                                                                                                    |                                                                                                    |
|                                                                                                    | · <b>D</b> 1 D D () () ###E                                                                                                    |
|                                                                                                    |                                                                                                    |
|                                                                                                    | ······································                                                                                                    |
|                                                                                                    |                                                                                                    |
|                                                                                                    |                                                                                                    |
|                                                                                                    |                                                                                                    |
|                                                                                                    |                                                                                                    |
|                                                                                                    |                                                                                                    |
|                                                                                                    |                                                                                                    |
|                                                                                                    |                                                                                                    |
|                                                                                                    | · • • • • • • • • • • • • • • • • • • •                                                                                                    |
|                                                                                                    |                                                                                                    |
|                                                                                                    |                                                                                                    |
|                                                                                                    |                                                                                                    |
|                                                                                                    | · · · · · · · · · · · · · · · · · · ·                                                                                                    |
|                                                                                                    |                                                                                                    |
|                                                                                                    |                                                                                                    |
|                                                                                                    | 2 JEVE COLD 1 1 1 1 1 1                                                                                                    |
|                                                                                                    | THE PERSON PERSON AND A PERSON AND A PERSON  |
|                                                                                                    |                                                                                                    |
|                                                                                                    |                                                                                                    |
|                                                                                                    | ·                                                                                                    |
|                                                                                                    | : L                                                                                                    |
|                                                                                                    | ······································                                                                                                    |
|                                                                                                    |                                                                                                    |
|                                                                                                    | 2 T 10 U H T 10 1 A L 1                                                                                                    |
|                                                                                                    |                                                                                                    |
|                                                                                                    |                                                                                                    |
|                                                                                                    |                                                                                                    |
|                                                                                                    |                                                                                                    |
|                                                                                                    |                                                                                                    |
|                                                                                                    |                                                                                                    |
|                                                                                                    | · · · · · · · · · · · · · · · · · · ·                                                                                                    |
|                                                                                                    | The second second secon |
|                                                                                                    |                                                                                                    |
|                                                                                                    |                                                                                                    |
|                                                                                                    | :                                                                                                    |
|                                                                                                    | · · · · · · · · · · · · · · · · · · ·                                                                                                    |
|                                                                                                    |                                                                                                    |
|                                                                                                    |                                                                                                    |
|                                                                                                    |                                                                                                    |
|                                                                                                    |                                                                                                    |
|                                                                                                    | · · · · · · · · · · · · · · · · · · ·                                                                                                    |
| -                                                                                                    | :                                                                                                    |
|                                                                                                    | : [二] [1] [1] [1] [1] [1] [1] [1] [1] [1] [1                                                                                                    |
|                                                                                                    |                                                                                                    |
|                                                                                                    |                                                                                                    |
|                                                                                                    |                                                                                                    |
|                                                                                                    |                                                                                                    |
|                                                                                                    |                                                                                                    |
|                                                                                                    | ·                                                                                                    |
|                                                                                                    | ·                                                                                                    |
|                                                                                                    |                                                                                                    |
|                                                                                                    |                                                                                                    |
|                                                                                                    | : <u> </u>                                                                                                    |
|                                                                                                    |                                                                                                    |
|                                                                                                    |                                                                                                    |
|                                                                                                    |                                                                                                    |
|                                                                                                    | · · · · · · · · · · · · · · · · · · ·                                                                                                    |
|                                                                                                    | · · · · · · · · · · · · · · · · · · ·                                                                                                    |
|                                                                                                    |                                                                                                    |
|                                                                                                    |                                                                                                    |
|                                                                                                    |                                                                                                    |
|                                                                                                    |                                                                                                    |
|                                                                                                    |                                                                                                    |

| クエリ名     | 説明                     |
|----------|------------------------|
| ユーザー情報取得 | 社員情報に登録されている情報を取得します   |
| 部門一覧取得   | 社員情報に登録されている部門一覧を取得します |

- 42 -

| 役職一覧取得   | 社員情報に登録されている役職一覧を取得します |
|----------|------------------------|
| 申請状態一覧取得 | 申請画面で表示する状態一覧を取得します    |
| 承認状態一覧取得 | 承認画面で表示する状態一覧を取得します    |
| 申請情報取得   | 申請済の情報を取得します           |
| 承認情報取得   | 承認対象、承認履歴の一覧を取得します     |
| 承認ルート取得  | 申請したものがたどる承認経路情報を取得します |

## ●プロパティ

## 🕙 レコード数

処理結果のレコード数を取得します。

۶

4

## ■実行結果

処理結果を取得します。以下のいずれかを返します。

| 未実施   | 処理が行われていません。                |
|-------|-----------------------------|
| 正常終了  | 処理が正常に終了しました。               |
| 接続失敗  | データソースへの接続に失敗しました。          |
| 更新の競合 | 外部の要因によってデータが更新されているため、処理を中 |
|       | 止しました。                      |
| クエリ不正 | 要求が不正に終了しました。               |

## ◇機能

**襟**実行

ワークフローのデータベースに対して、クエリを実行します。

## 4.2 ワークフロー結合

ワークフローのデータベースと、他のデータストアを結合するための部品です。

| ●プロパティ | (                                    |    |
|--------|--------------------------------------|----|
|        | •                                    |    |
| 國口社    |                                      |    |
| 口小     |                                      |    |
|        | 部品の名称を指定します。                         |    |
|        |                                      |    |
| ≧状態    | Ö.                                   |    |
|        | 取得する情報を状態毎に有効/無効を指定します。有効の場合、結合データが取 | 得で |

取得する情報を状態毎に有効/ 無効を指定しよす。有効の場合、結合アータカ きます。

| 状態   |    |
|------|----|
| 未承認  | 有効 |
| 承認中  | 有効 |
| 承認済み | 有効 |
| 申請取消 | 有効 |
| 否認   | 有効 |
| 要再申請 | 有効 |
| 強制取消 | 有効 |

## 🖻 取得件数

データ取得時の件数を指定します。

🌣 <del>/</del>

## ◇機能

# 禁実行

結合に指定している2つのクエリを実行し、設定されているキーでデータ結合した結 果を出力します。

## ロイベント

イベントはありません。

## 4.3 操作リスト

画面に申請情報の詳細を表示する部品です。

| 処理日        | 状況 | 部門    | 役職   | 担当者    | אטאב |
|------------|----|-------|------|--------|------|
| 2020/01/30 | 申請 | 生産管理課 | 一般社員 | 吉沢 訓   |      |
| 2020/01/30 | 承認 | 生産管理課 | 課長   | 甲斐 祐次郎 |      |
|            |    | 管理部   | 取締役  | 中沢 繁造  |      |
|            |    | 常務取締役 | 常務取締 | 小松 昌孝  |      |
|            |    | 社長    | 社長   | 石川 明博  |      |
|            |    | 業務課   | 担当者1 | 浅野 恵   |      |
|            |    |       |      |        |      |

| ●プロパティ       |                         |
|--------------|-------------------------|
| ▲名称          | <b>*</b>                |
|              | 部品の名称を指定します。            |
| 聲位置          | 🌣                       |
|              | 部品を表示する位置をピクセル単位で指定します。 |
| <b>ミ</b> サイズ | 🌣                       |
|              | 表示サイズをピクセル単位で指定します。     |
| ▲行の高さ        | 🌣                       |
|              | 行の高さピクセル単位で設定します。       |
|              |                         |

| 4 部品リファレンス                                  |
|---------------------------------------------|
| ステント                                        |
| 文字のフォントを指定します。                              |
| 🔍文字色 🔅                                      |
| 文字の色を指定します。                                 |
| ▶ 背景色 尊 尊 ● ● ● ● ● ● ● ● ● ● ● ● ● ● ● ● ● |
| 背景の色を指定します。                                 |
| 🗟 ヘッダー表示 🤷                                  |
| ヘッダーの表示/非表示を切り替えます。                         |
| 🔍 ヘッダー行の高さ 🦷                                |
| ヘッダー行の高さを指定します。                             |
| ペッダーフォント                                    |
| ヘッダー行の文字列を描画するフォントを指定します。                   |
| 🗟 ヘッダー文字色 🤹                                 |
| ヘッダー行の文字色を指定します。                            |
| 🖳 ヘッダー背景色 🤹                                 |
| ヘッダー行の背景色を指定します。                            |
| 🗟 ヘッダー文字配置 🤹                                |
| ヘッダー行の文字列の配置を指定します。配置したい位置のボタンで指定します。       |
|                                             |
|                                             |
|                                             |
|                                             |
| 🔍 罫線表示 🤅 🦾 👘 👘 👘 👘                          |
| 罫線の表示/非表示を切り替えます。                           |
| 🖳境界スタイル 🤅                                   |
| 境界のスタイルを指定します。以下から選択します。                    |

| 境界線なし | 境界線は表示されません。 |
|-------|--------------|
| 境界線あり | ラベル          |
| 立体の境界 | リベン          |

## ➡表示状態

4.3 操作リスト

部品の表示/非表示を切り替えます。

🌣 <del>/</del>

**③コメント - フォント**コメントの表示に使用するフォントを指定します。

4.4

副子町

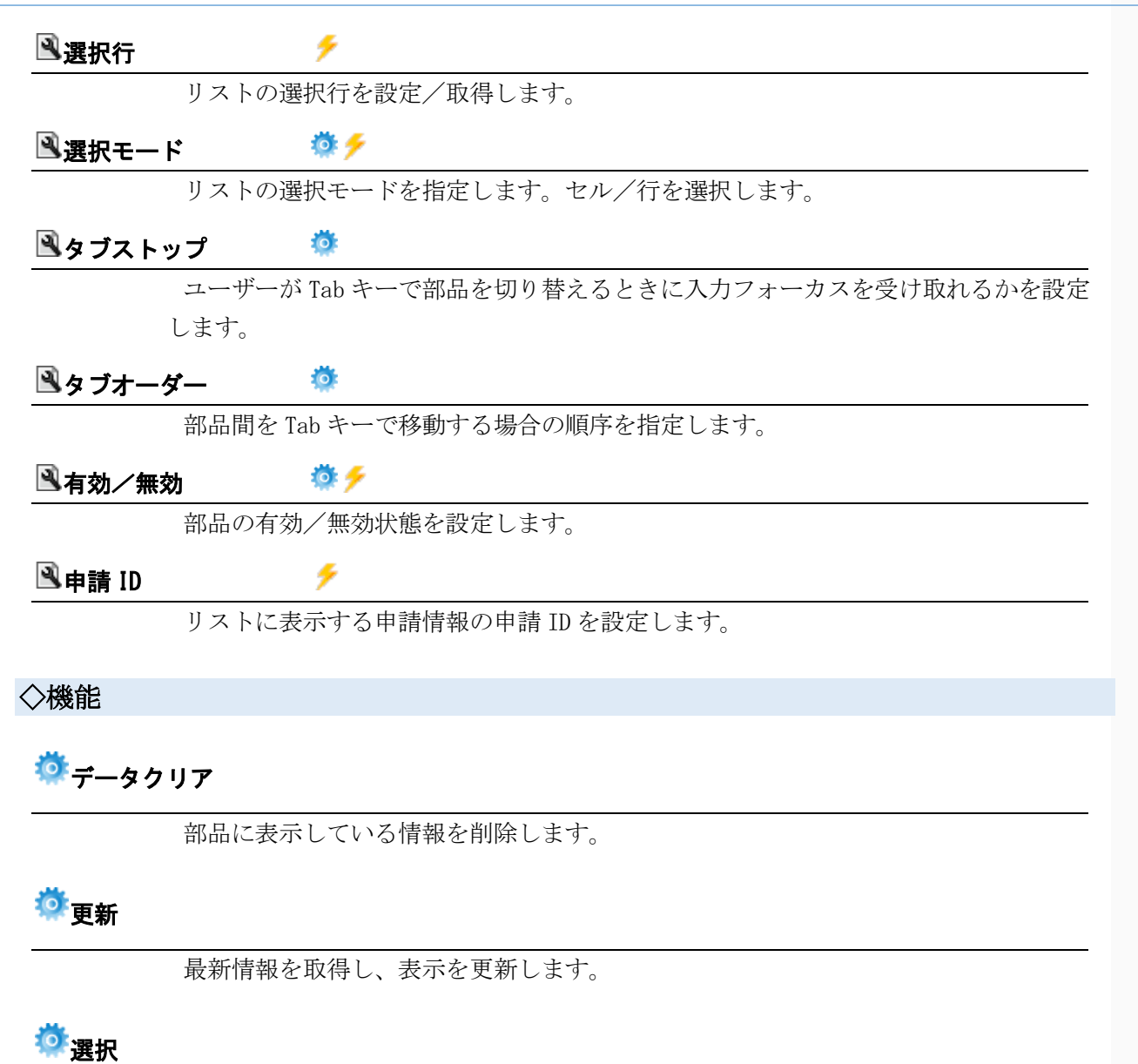

部品を選択状態にします。

## ロイベント

イベントはありません。

## 4.4 電子印

画面に電子印を表示する部品です。

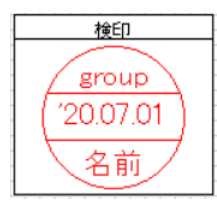

| ●プロパティ                                                                                                    |                                               |
|----------------------------------------------------------------------------------------------------|-----------------------------------------------|
| ▲名称                                                                                                    |                                               |
|                                                                                                    | 部品の名称を指定します。                                  |
| ≧位置                                                                                                    |                                               |
|                                                                                                    | 部品を表示する位置をピクセル単位で指定します。                       |
| <b>≧</b> サイズ                                                                                                    | <b>*</b>                                      |
|                                                                                                    | 表示サイズをピクセル単位で指定します。                           |
| ペンション     ペンション     ペン     ペンション     ペンション     ペン     ペン      ペン      ペン      ペン | ノト 🌼                                          |
|                                                                                                    | 枠に表示する文字のフォントを指定します。                          |
| 凰印のフォン                                                                                                    | ノト 🤷                                          |
|                                                                                                    | 印の中に表示する文字のフォントを指定します。                        |
| ■枠の色                                                                                                    |                                               |
|                                                                                                    | 枠の色を指定します。                                    |
| 凰印の色                                                                                                    |                                               |
|                                                                                                    | 印の色を指定します。                                    |
| ≧横表示数                                                                                                    | 🌞                                             |
|                                                                                                    | 横に表示する電子印枠の数を指定します。                           |
| 聲縱表示数                                                                                                    |                                               |
|                                                                                                    | 縦に表示する電子印枠の数を指定します。                           |
| 🔍 枠名称固定                                                                                                    | 2表示 🌼                                         |
|                                                                                                    | 電子印枠に表示する名称を固定表示するかを指定します。                    |
| ≧枠名称                                                                                                    |                                               |
|                                                                                                    | 電子印枠に表示する名称を指定します。                            |
| ■枠と印の間                                                                                                    |                                               |
|                                                                                                    | 枠と印との間隔を設定します。                                |
| 🔍 日付表示册                                                                                                    | ő式 · · · · · · · · · · · · · · · · · · ·      |
|                                                                                                    | 電子印に表示する日付の表示形式を設定します。YY.MM.DD/YY/MM/DDを切り替えま |
|                                                                                                    | す。                                            |
| 🖻 申請者印表                                                                                                    | 長示 🤷                                          |
|                                                                                                    | 電子印に申請者印を表示するかを設定します。                         |
| ▲表示状態                                                                                                    | 🌞 <del>/</del>                                |
|                                                                                                    | ·<br>部品の表示/非表示を切り替えます。                        |
|                                                                                                    |                                               |

4.4 電子印

# - 47 -

## 🔍有効/無効 🛛 🔅 🗲

部品の有効/無効状態を設定します。

4

## 🕙 申請 ID

部品に表示する情報の申請 ID を設定します。指定した申請 ID の承認ルートから承認 済みの承認者の電子印を表示します。

## ◇機能

**帶**更新

最新情報を取得し、表示を更新します。

ロイベント

イベントはありません。

# 4.5 コメント入力

コメントを入力する部品です。

|         |         |            | × |
|---------|---------|------------|---|
| אַכאָב. |         |            |   |
| I       |         |            |   |
|         |         |            |   |
|         |         |            |   |
|         | <u></u> | ter Schert |   |
|         | UK      | キャンセル      |   |

## ●プロパティ

| ▲名称           | <b>Ö</b>                |
|---------------|-------------------------|
|               | 部品の名称を指定します。            |
| 🖻 位置          | 🌣                       |
|               | 部品を表示する位置をピクセル単位で指定します。 |
| <b>≧</b> テキスト | 🌼 🧲                     |
|               | 部品に表示するテキストを設定します。      |
| <b>■</b> タイトル | 🌼 🧲                     |
|               | 表示するメッセージのタイトルを設定します。   |
| <b>ミ</b> フォント | 🌼 🧲                     |
|               | 文字のフォントを指定します。          |
|               | - 48 -                  |

4.5 コメント入力

| 🖳 入力必須          | į 🌼 🧲                                  |
|-----------------|----------------------------------------|
|                 | コメントの入力を必須にするかどうかを設定します。「有効」の場合、コメントが入 |
|                 | 力されたときのみ「OK」ボタンが押下できます。                |
| ■戻り値            | ۶                                      |
|                 | コメントの入力ダイアログの戻り値を取得します。                |
| 🗟 入力コメ          | シト 🗲                                   |
|                 | コメントの入力ダイアログから入力された文字列を取得します。          |
|                 |                                        |
| >機能             |                                        |
| ö <sub>=-</sub> |                                        |
| 一衣小             |                                        |
|                 | コメント入力ダイアログを表示します。                     |
| 1イベント           |                                        |
| イイ              | ベントはありません。                             |
|                 |                                        |
| .6 04           | ゲイン                                    |
| •               |                                        |
| <i>п</i> /      | ゲイン部品は「ロークフロー機能にロゲイン認証する部品です」          |
|                 |                                        |
| -               |                                        |
| -               | ID                                     |
| -               | パスワード                                  |
|                 |                                        |
| -               |                                        |
| -               | ログイン                                   |
| -               |                                        |
|                 |                                        |
| プロパティ           | ſ                                      |
| ▲名称             |                                        |
|                 | 部品の名称を指定します。                           |
| 聲位置             | <b>#</b>                               |
|                 | 部品を表示する位置をピクセル単位で指定します。                |
| <b>ミ</b> #イブ    |                                        |
|                 |                                        |
| a               |                                        |
| <b>■</b> フォント   | • 🐄 7                                  |
|                 | キロのマンンしゃおけします                          |

4.6 ログイン

4.6

ログイン

| 🔍 文字色 🔅 🗲                              |     |
|----------------------------------------|-----|
| 文字の色を指定します。                            |     |
| ▲背景色 禁                                 |     |
| 背景の色を指定します。                            |     |
| 🖻 ログイン ID 🛛 🗲                          |     |
| ログイン ID を設定します。                        |     |
| 🖻 ログインパスワード 🛛 🥕                        |     |
| ログインパスワードを設定します。                       |     |
| 🖻 アプリケーション ID 🌐 🌼 🗲                    |     |
| アプリケーション ID を設定します。                    |     |
| 🖻 表示状態 👘 🔅 🗲                           |     |
| 部品の表示状態を設定します。表示/非表示から切り替えます。          |     |
| 🔍 実行結果 💦 🗾 🗲                           |     |
| ログイン認証の実行結果を取得します。                     |     |
| ▲タブストップ                                |     |
| ユーザーが Tab キーで部品を切り替えるときに入力フォーカスを受け取れるか | を設定 |
| します。                                   |     |
| ▲タブオーダー                                |     |
| 部品間を Tab キーで移動する場合の順序を指定します。           |     |
| 🖻 有効/無効 👘 🌞 🗲                          |     |
| 部品の有効/無効状態を設定します。                      |     |
| ◇機能                                    |     |
|                                        |     |
|                                        |     |
| ログイン認証を実行します。                          |     |
| Ži su n                                |     |
| ────────────────────────────────────   |     |
| 部品を選択します。                              |     |
| ロイベント                                  |     |
|                                        |     |

ログイン認証を実行します。

| 4.7 バスワード変更                              |
|------------------------------------------|
|                                          |
| パスワード変更部品は、ワークフローのログイン認証用パスワードを変更する部品です。 |
| RADENワークフローハロクインしている場合のみハスワート変更できます。     |
|                                          |
| 1日パスワード                                  |
| 新パスワード                                   |
| *6 / 2 T _ K                             |
|                                          |
| ※新パスワードは、半角英数字 8文字以上で入力してください            |
| パスワード変更                                  |
|                                          |
| ●プロパティ                                   |
| ·····································    |
|                                          |
|                                          |
| □ <b>□</b><br>                           |
|                                          |
| ■サイス ※ まデサイブなどクセル単位で作字します                |
|                                          |
| <b>ブリーシー ジャック</b>                        |
| 又子のフォントを指定します。                           |
|                                          |
| 文字の色を指定します。                              |
| 🖳 背景色 🦾 🦩 🔅 🥠                            |
| 背景の色を指定します。                              |
| 🖳 最小文字数 🧰 🦈                              |
| パスワードに入力する文字数の最小値を指定します。                 |
| ▲英数字混在                                   |
| パスワードに入力する文字に英数字が混在するかを指定します。            |
| 🖳 表示状態 👘 🔅 🧲                             |
| 部品の表示状態を設定します。表示/非表示から切り替えます。            |
| ▶ ▶ ▶ ▶ ▶ ▶ ▶ ▶ ▶ ▶ ▶ ▶ ▶ ▶ ▶ ▶ ▶ ▶ ▶    |
| パスワード変更の実行結果を取得します。                      |
| - 51 -                                   |

# 🔍 タブストップ

ユーザーが Tab キーで部品を切り替えるときに入力フォーカスを受け取れるかを設定します。

## **ミ**タブオーダー

部品間を Tab キーで移動する場合の順序を指定します。

## ፟፟፟፞▲有効/無効

部品の有効/無効状態を設定します。

Ó

🌞 🗲

◇機能

## **蓹**選択

部品を選択します。

## ロイベント

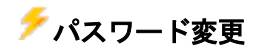

パスワード変更を実行します。

# RADENワークフロープラグイン ユーザーズガイド

2020年10月 1日 第1版 2021年 3月 1日 第2版 2022年 3月 1日 第3版

発 行

株式会社 KIT

〒460-0026 愛知県名古屋市中区伊勢山2丁目11-15 AS ビル金山

Copyright (c) 2020 KIT Co., Ltd. All Rights Reserved.